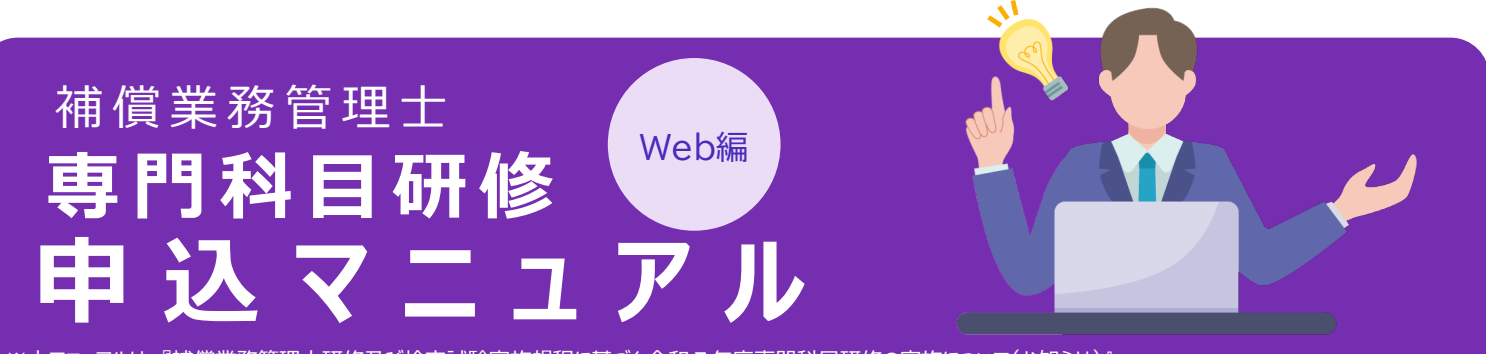

※本マニュアルは、『補償業務管理士研修及び検定試験実施規程に基づく 令和7年度専門科目研修の実施について(お知らせ)』 P1 ②、③、④に該当する者向けになります。

更新日:2025.5.14

# 申込のながれ

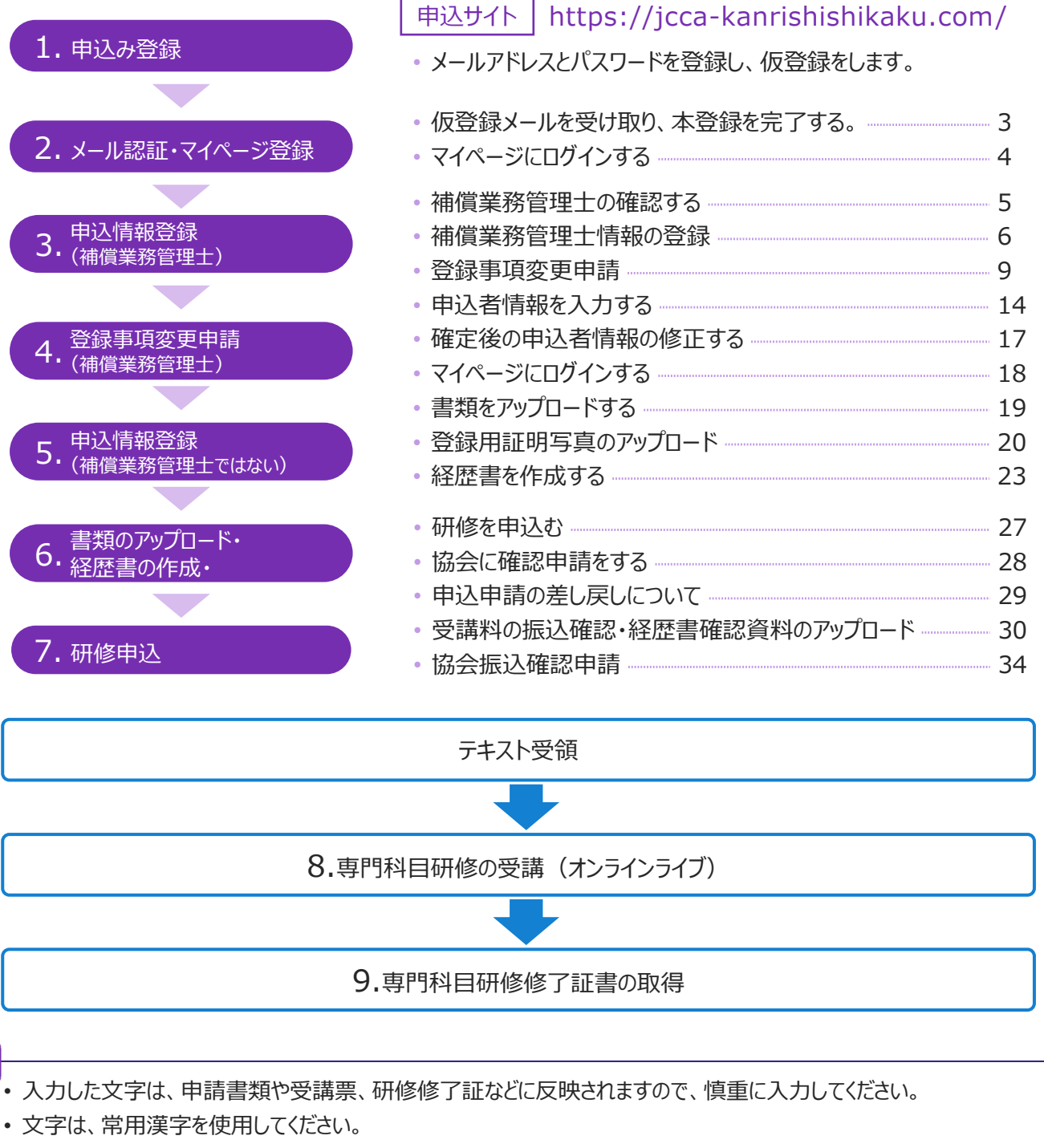

- 英字・数字の入力は、半角で入力してください。
- ・代理で入力した場合、最後に必ず申込者本人による確認をしてください。
- マニュアルに掲載されている画像等は、実際のものとは異なる場合がございます。あらかじめご了承ください。

申込受付期間(Web):2025年5月1日(木)~6月5日(木)まで

上記の期間以降は、20ページの【確認】ボタンが押下された申込のみ、有効な申込として受付いたします。

# 本マニュアルについて

本マニュアルは、令和7年度専門科目研修のWeb申込手続に関するご案内として作成したものです。 申込システムはすでに公開・受付を開始しておりますが、本マニュアルは受付開始前の準備段階に作成した ものであるため、掲載している画面イメージや操作手順の一部に仮の情報を含んでおります。

正式な画面や手順については、システムの仕様確定後、必要に応じて本マニュアルも差し替え・更新を行う 予定です。

また、研修修了証書の発行に関する手続き等についても、6月頃を目途に追記を予定しております。 ご不便をおかけする場合がございますが、何卒ご理解賜りますようお願い申し上げます。

#### 今後の追加予定の内容

- 研修の受講方法に関する具体的な案内(オンライン受講手順等)
- 研修修了証書の発行手続きに関する詳細なご案内

# ご案内

本年度の専門科目研修は、オンラインによるライブ配信形式で実施いたします。

申込後、所定の研修日程にあわせてマイページ上からご参加いただく流れとなります。

研修の受講後は、受講状況を確認のうえ、修了証書をマイページ上からダウンロードできる仕組みをご利用 いただけます。

なお、受講確認および修了証書の発行に関する操作画面については、段階的に順次公開を予定しており、 対象者の方には事前にご案内をお送りします。

現在、安心してご利用いただけるよう準備を整えておりますので、公開まで今しばらくお待ちくださいますようお 願い申し上げます。

詳細は、マイページのお知らせ欄または、ご登録いただいたメールアドレス宛にてご案内いたします。

# 共通科目研修をあわせて受講された方へ

今年度の共通科目研修を受講された方につきましては、共通科目の申込時に登録された情報が専門科 目研修にも反映されます。

そのため、専門科目研修の申込みにおいては、申込者情報の入力や顔写真のアップロードは不要です。 専門科目研修のお申込みは、共通科目研修の受講後、受講料の振込および振込明細のアップロード からスタートとなります。(P30:受講料の振込確認・経歴書確認資料のアップロードから進めてください。 ※今年度に受講された方は、経歴書確認資料は不要です。)

# ■ メールアドレス認証のための情報入力

研修申込ページ(https://jcca-kanrishishikaku.com/)に アクセスします、必要事項を入力し、「次へ進む(確認面面)」をクリックします

|                                                                     |             | ・メールアドレス |
|---------------------------------------------------------------------|-------------|----------|
| -新社5002人<br>日本補償コンサルタント協会<br>Janan Comestant Const.tant Association | 登録ページ       | ・6桁以上のハ  |
|                                                                     | HOME / 845× | শ্ব.     |

| <ul> <li>● 日本利用コンサルタント協会</li> <li>→ 日グイン</li> <li>&gt; 本初らせ</li> </ul> | HOME / 金緑ページ                                                                                                    | 登録ページ<br>^neez → £28                                                                                    | •6桁以上のパスワード(任意)<br>です。<br>必ず個人ごとで使用するメールア                       |
|------------------------------------------------------------------------|----------------------------------------------------------------------------------------------------|----------------------------------------------------------------------------------------------------|-----------------------------------------------------------------|
| <ul> <li>         ・ ・ ・ ・ ・ ・ ・ ・ ・ ・ ・ ・ ・ ・ ・</li></ul>              | 豊緑<br>内容にご同意いただける場合は、以下フォ                                                                                                    | の前に「 <u>値人情報保護方針</u> 」を必ずご確認ください。<br>ームに必要事項をご入力のうえ、「次へ進む(確認画面)」ボタンをクリックしてください。                         | ドレスを登録してください。<br>※登録したメールアドレスとパスワー                              |
| ★ 100 年上共通科目研修実施の案内 → 研修で使用する市販図 ★                                     | 【Ganalをご利用の方へ】<br>参加ビジェールで出たない、地方は、メスメールフェルデキ<br>など、「Galada Bigues karnibalitationの」できりメール。<br>Galada Bigues Karnibalitationの」できり、<br>Galada Carnot Carnot Carnot Carnot<br>(CRAFール)」とも見たたちない、中心は、単語で定てい<br>さり気ですが、NGメールファドレス(Ganalis(が)をごり | 19月回ください。<br>空気できるよう。<br>ていないか、ノール会体が開発された可能性があります。<br>くだないますよう HENいいたします。                              | おきましょう。                                                         |
| <ul> <li>&gt; お問いらわせ先</li> <li>&gt; 研修会場案内図</li> </ul>                 | メールアドレス ** 👔<br>メールアドレス(確認用) **                                                                                                    | abc@xyz.com<br>米ご登録いただいたメールアドレスはログイン用のIDとなります。<br>abc@xyz.com                                           |                                                                 |
|                                                                        | パスワード ##                                                                                                    | abc_12345<br>※6桁以上で入力してください(牛角英数字記号)<br>使える記号(1+5%&()+,-/:<=>7回[Y]()-)<br>abc_12345<br>増認のため再度入力してください。 | 「個人情報保護法」の内容<br>を確認し、忘れずにチェックを入<br>れましょう。                       |
|                                                                        |                                                                                                    | □ 「 <u>個人情報保護方計</u> 」の内容に同意する<br>※ご同意いただけない場合は登録ができません。<br>次へ進む (確認測問面) <b>●</b>                        | Click<br>✓ 「 <u>個人情報保護方針</u> 」の内容に同意する<br>※ご同意いただけない場合は申込ができません |

# ■内容確認

メールアドレスに間違いがないかを確認し、【次に進む(仮申込)】をクリックします。

| HOME / 登録ページ内容確認 |                                                  |            |     |  |
|------------------|--------------------------------------------------|------------|-----|--|
| 情報入力             | → 内容機器                                           | <b>→</b>   | 仮登録 |  |
|                  |                                                  |            |     |  |
| ×—)              | レアドレスに間違いがなければ、「次へ進む(仮登録)」ボ                      | タンを押してください | 5   |  |
| ( – بر           | レアドレスに間違いがなければ、「次へ進む(仮登録)」ボ                      | タンを押してください | 2   |  |
| メーノ<br>メールアドレスの確 | レアドレスに間違いがなければ、「次へ進む(仮登録)」ボ<br>認                 | タンを押してください | 2   |  |
| メーハ<br>メールアドレスの確 | レアドレスに間違いがなければ、「次へ進む(仮登録)」ボ<br>記                 | タンを押してください |     |  |
| メールアドレスの確        | レアドレスに間違いがなければ、「次へ進む(仮登録)」ボ<br>認<br>ここに登録するメールアド | タンを押してください | 、   |  |

ここで登録したメールアドレ スが、ログイン用のIDとなります。 【次へ進む】をクリックするまでは、 メールアドレス認証が完了してい ません。

↓ 研修申込ページの必要事項

2 メール認証・マイページ登録

# ■ 仮登録メールを受け取り、本登録を完了する。

登録したメールアドレスに、仮登録完了のお知らせメールが送信されます。 メールに記載されている【本申込URL】をクリックし、新規会員登録を完了させます。

|             |            | 仮登録完了               | •        |           |
|-------------|------------|---------------------|----------|-----------|
| HOME / 仮登録完 | ; <b>7</b> |                     |          |           |
| 情報入力        | <b>→</b>   | 内容確認                | <b>→</b> | 仮登録完了     |
| 登録いただいた冫    | メールアドレスに仮登 | 録完了のお知らせ<br>してください。 | メールを送信しま | した。本登録を完了 |

下図は、「仮登録完了のお知らせメール」の見本です。

| 仮登録完了のお知らせ[一般社団法人日本補償コンサルタント協会]                                                                                                    |                   |
|----------------------------------------------------------------------------------------------------|-------------------|
| 一般社団法人日本補償コンサルタント協会 <info@jcca-kanrishishikaku.com><br/>宛先</info@jcca-kanrishishikaku.com>                                                                   | 5 返信 5 全員に返信 → 転送 |
| ご登録ありがとうございます。                                                                                                    |                   |
| 仮登録が完了いたしました。                                                                                                    |                   |
| 次の URL にアクセスし、本登録を完了してください。                                                                                                    | Click             |
| 【本登録 URL】                                                                                                    |                   |
| https://demo.jcca-kanrishishikaku.com/registration/reg.php?i=28&s=a66d82eae50d000                                                                            | c3d042f0f20c545b7 |
|                                                                                                    |                   |
| 本登録後のログインは次の URL からログインをお願いいたします。                                                                                                    |                   |
| 本登録後のログインは次の URL からログインをお願いいたします。<br>【ログイン URL】                                                                                                    |                   |
| 本登録後のログインは次の URL からログインをお願いいたします。<br>【ログイン URL】<br>http://demo.jcca-kanrishishikaku.com/login/                                                               |                   |
| 本登録後のログインは次の URL からログインをお願いいたします。<br>【ログイン URL】<br>http://demo.jcca-kanrishishikaku.com/login/<br>※このメールは送信専用のメールアドレスからの配信です。                                |                   |
| 本登録後のログインは次の URL からログインをお願いいたします。<br>【ログイン URL】<br>http://demo.jcca-kanrishishikaku.com/login/<br>※このメールは送信専用のメールアドレスからの配信です。<br>ご返信いただいてもお答えできませんのでご了承ください。 |                   |

本登録完了画面のウィンドウが開きます。

ログインページへのリンクをクリックし、マイページにログインを行ってください。

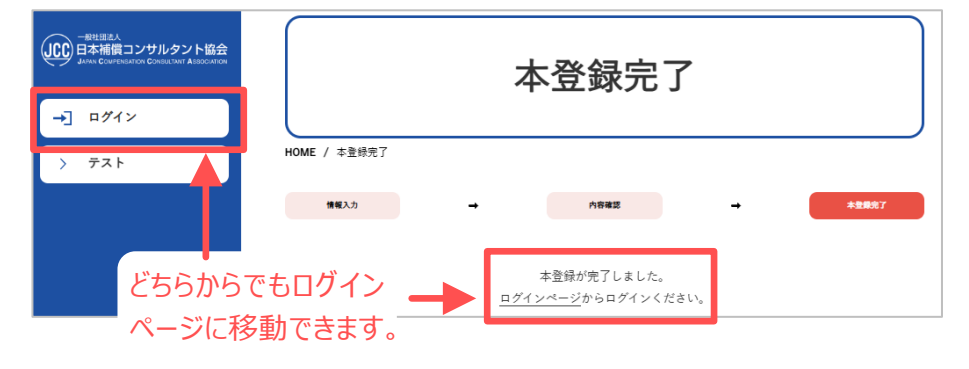

【本登録URL】 このURLをクリックすることで、本 申込が完了となります。

このページには、ログインページへのリンクボタンは、2か所ありますが、どちらからでも移動できます。

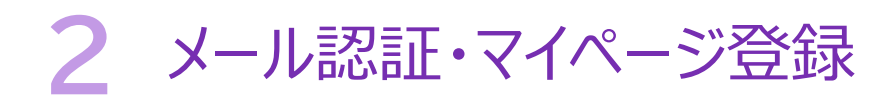

# マイページにログインする

ログインページの入力フォームに、登録したメールアドレスと、設定したパスワードを 入力し、マイページにログインします。

|                    | ログイン                                                                 |
|--------------------|----------------------------------------------------------------------|
| HOME / ログイン<br>登録カ | 下記情報を入力し、ログインしてください。<br><sup>く</sup> まだの方は、 <u>申込ページ</u> よりお手続きください。 |
| メールアドレス            | 登録したメールアドレスを入力                                                       |
| パスワード              | 設定したパスワードを入力<br>※パスワードを忘れた方は <u>こちら</u>                              |
| © 2                | <b>Click</b><br>ログイン ●<br>025 一般社団法人日本補償コンサルタント協会                    |

# ■補償業務管理士の確認

申込者情報の登録の前に、補償業務管理士であるかどうかを自己申告いただきます。

補償業務管理士の場合

P12からスタート

補償業務管理士ではない場合

質問に対し、「はい」か、「いいえ」にチェックを入れ、【次に進む】を押下します。

| 2.香椿報をご登録いただく前に、以下の質問にお答えく | だきい。                                |  |
|----------------------------|-------------------------------------|--|
| 補償業務管理士ですか? 💩              | <ul> <li>はい</li> <li>いいえ</li> </ul> |  |
|                            | 次へ進む                                |  |

#### 【補償業務管理士の方へ】

P6で入力する「氏名」「補償業務管理士整理番号」「生年月日」などの情報は、補償 業務管理士の登録情報と照合されます。判定結果により、次画面で登録情報(住 所・電話番号等)が表示されますので、内容をご確認ください。

もし表示内容と現在の情報が異なる場合には、「登録事項変更申請」を行っていただ く流れとなります。また、補償業務管理士であることが判定された方は、自動的に「コース III(補償業務管理士向けコース)」が適用されます。このため、コース選択や整理番号 の再入力は不要です。

※登録内容に誤りがあると、正しい研修申込が行えない可能性がありますので、表示内容をよくご確認のうえ、お手続きください。

#### 【補償業務管理士でない方へ】

この画面では、補償業務管理士であるかどうかを自己申告いただきます。 「いいえ(補償業務管理士でない)」を選択された方は、「コース I (共通科目修了 済者)」での申込手続きに進んでいただきます。

その後、入力された情報をもとに、協会が保有するリストとの照合が行われます。 過去に共通科目研修を修了しており有効期間内の方、または共通科目試験に合格 しており有効期間内の方で、リストに該当する場合は、後続の書類提出において修了 証書や合格証書の添付は不要となります。

# ■申込者情報の登録

ここで補償業務管理士整理番号、氏名(カナ)、生年月日等を入力します。

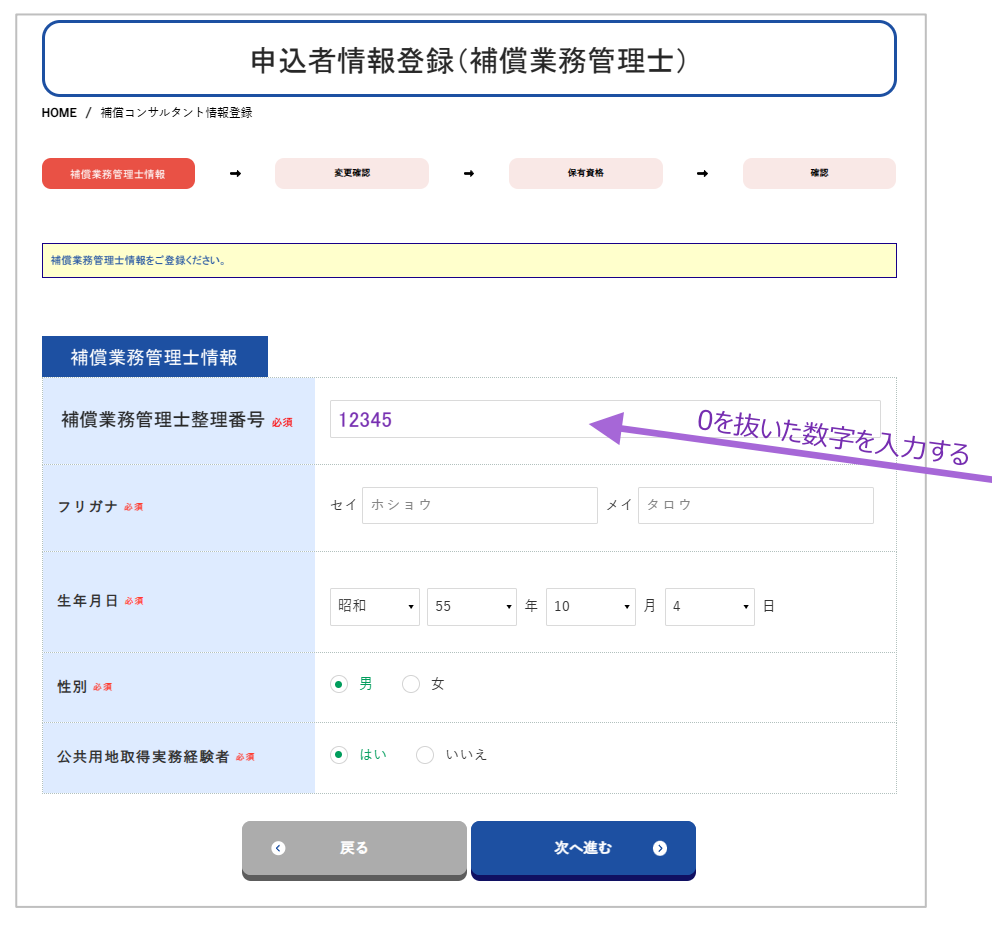

#### 日 補償業務管理士整理番号 について

補償業務管理士整理番号は、補 償業務管理士登録証の右上に記 載されている「第〇〇〇号」の番号 を指します。

この番号から先頭のゼロを除いた 数字を、申込画面にご入力ください。

例)登録証に「第012345号」と 記載されている場合→「12345」と 入力

| <b>業務官</b><br>生年月日: | ≝±   | <u></u> | 録 | 訂 | E | () 第 | 01234 | 45号 |
|---------------------|------|---------|---|---|---|------|-------|-----|
| 有効期限                | - 18 |         |   | b |   | まっ   |       |     |
| 土地調査                |      |         | * |   | * |      | *     | *   |
| 上 地計 1 曲 物 佐        |      |         | * |   | * |      | *     | *   |
| 機械工作物               |      |         | * |   | * |      | *     | *   |

整理番号、氏名(カナ)、生年 月日等の情報をもとに、システム上で 補償業務管理士かどうかの判定を 行います。

正確な判定のため、登録証をよく ご確認のうえ、正しい番号をご入力く ださい。

#### 入力した情報と登録情報の照合ができなかった場合

入力した補償業務管理士整理番号、氏名(カナ)、生年月日等の情報と 登録情報の照合ができなかった場合、以下のようなメッセージが表示されます。 内容をご確認のうえ、修正を行ってください。

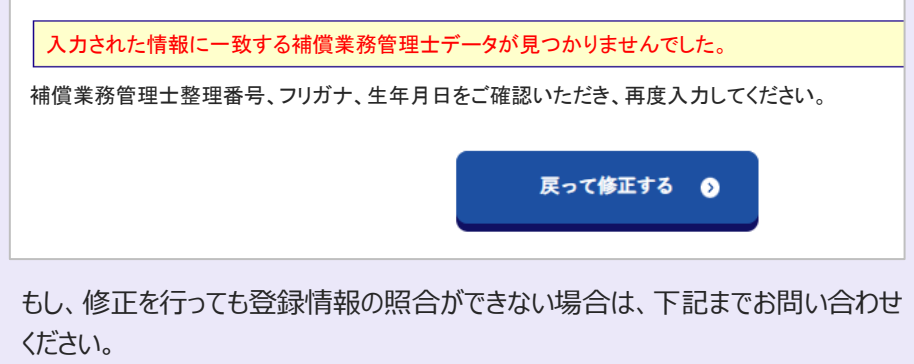

Web申込システム問合せ: IASS(一社)社会資本整備支援機構 TEL 03-6272-5071 ※9:00~17:00 平日のみ対応

# ■申込者情報の登録内容の確認

入力した内容が、補償業務管理士の登録情報と照合された場合、下図のように 登録されている情報が自動で表示されます。

内容に誤りがなければ、画面下部にある【次へ進む】をクリックしてください。

登録情報に変更がある場合は、【内容に変更がある】をクリックし、登録事項変更 申請に進んでください(P9参照)。

| 申込者情報登録(補償業務管理士)       |                                        |  |  |  |
|------------------------|----------------------------------------|--|--|--|
| ME / 補償コンサルタント情報確認     |                                        |  |  |  |
| 補償コンサルタント情報 →          | <u>東京市家</u> → 保有黄格 → 確認                |  |  |  |
| 補償業務管理士情報を確認しました。以下の情報 | 度でよろしければ次へ進んでください。                     |  |  |  |
| 以下の内容でよろしければ、「次へ進      | ひ」を押してください。                            |  |  |  |
|                        |                                        |  |  |  |
| <b>і</b> 償業務管理士管理情報    |                                        |  |  |  |
| 甫償業務管理士整理番号            | 12345                                  |  |  |  |
| 有効期限                   | 2028/10/1                              |  |  |  |
| 公共用地取得実務経験者            | いいえ                                    |  |  |  |
|                        |                                        |  |  |  |
|                        | 中 略                                    |  |  |  |
|                        |                                        |  |  |  |
| 勤務先の商号 又は名称业し          | □□□□□□□□□□□□□□□□□□□□□□□□□□□□□□□□□□□□□□ |  |  |  |
| ;貝番亏                   |                                        |  |  |  |
| 属会社名称                  |                                        |  |  |  |
| 属会社郵便番号                | 19.00                                  |  |  |  |
| 属会社住所1                 | E MATE CAN AN AN AN AN AN AN AN        |  |  |  |
|                        |                                        |  |  |  |
| ☞属会社住所 2               |                                        |  |  |  |
| 属会社電話番号                |                                        |  |  |  |
|                        | Click                                  |  |  |  |
| •                      | 戻る 次へ進む ●                              |  |  |  |
|                        | 内容に変更がある 💿                             |  |  |  |
|                        |                                        |  |  |  |
|                        | 登録情報に変更がある場合は、                         |  |  |  |

| 登録事項変更申請について<br>お願い                                                                                                    |
|----------------------------------------------------------------------------------------------------|
| Webで研修の申込をする方<br>の登録事項変更申請は、 <b>必</b><br>ずWebによる申請をご利用く<br>ださい。                                                                                                    |
| 書面による申請は受け付けて<br>おりませんので、ご注意ください。                                                                                                    |
|                                                                                                    |
|                                                                                                    |
|                                                                                                    |
|                                                                                                    |
|                                                                                                    |
| 登録事項変更申請の<br>手数料について                                                                                                    |
| a section of a                                                                                                    |
| ● <b>会員・・・1,000円</b><br>(価格910円+消費税(10%)90円)                                                                                                    |
| <ul> <li>●会員・・・1,000円<br/>(価格910円+消費税(10%)90円)</li> <li>●非会員・・・2,000円<br/>(価格1,819円+消費税(10%)<br/>181円)</li> </ul>                                                                                                    |
| <ul> <li>会員・・・1,000円<br/>(価格910円+消費税(10%)90円)</li> <li>非会員・・・2,000円<br/>(価格1,819円+消費税(10%)<br/>181円)</li> <li>を、申請日から10日以内に納付してください。</li> <li>※振込が無い場合、登録事項変更申</li> </ul>                                                                                                    |
| <ul> <li>会員・・・1,000円<br/>(価格910円+消費税(10%)90円)</li> <li>非会員・・・2,000円<br/>(価格1,819円+消費税(10%)<br/>181円)</li> <li>を、申請日から10日以内に納付してください。</li> <li>※振込が無い場合、登録事項変更申請は受理できません。</li> <li>(インボイス登録番号:</li> </ul>                                                                                                    |
| <ul> <li>会員・・・1,000円<br/>(価格910円+消費税(10%)90円)</li> <li>非会員・・・2,000円<br/>(価格1,819円+消費税(10%)<br/>181円)</li> <li>を、申請日から10日以内に納付してください。</li> <li>※振込が無い場合、登録事項変更申請は受理できません。</li> <li>(インボイス登録番号:<br/>T2010405001152)</li> <li>※上記費用については、案内文書と、<br/>受講者(又は会社)が受講費用を振込んだ際の「利用明細書」等の控えを<br/>もって、インボイス(適格請求書)といたします。</li> </ul> |

# ■申込者情報登録の完了

申込者情報登録の完了後、マイページTOPから研修の申込に進みます。 (P16へ)

|                | 申込者情報登録                                           |  |
|----------------|---------------------------------------------------|--|
| HOME / 申込者情報登録 |                                                   |  |
|                | 申込著情報登録が完了しました。<br>マイページTOPから申込を行ってください。<br>Click |  |
|                | © 2025 一般社団法人日本補償コンサルタント協会                        |  |

# ■登録事項変更申請

P7で、補償業務管理士情報に変更がある場合【内容に変更がある】を押下すると「登録事項変更依頼」ページへ遷移します。

変更をしたい箇所を入力後、ページ下部【変更を依頼する】を押下します。

|                                                            | 甲込者情報変更依頼                                    |
|------------------------------------------------------------|----------------------------------------------|
| DME / 申込者情報変更依頼                                            |                                              |
| 変更を希望する情報を入力してください。管理者確認後に)                                | 気険されます。                                      |
|                                                            |                                              |
| 補償コンサルタント管理情報                                              |                                              |
| 管理士整理番号                                                    |                                              |
| 支部                                                         | -                                            |
|                                                            |                                              |
|                                                            | 中 略                                          |
| 所属企業情報                                                     |                                              |
| · · · · · · · · · · · · · · · · · · ·                      |                                              |
| ⊯云五英田 <sup>-</sup> 7<br>※会員:5桁○○-●●●                       |                                              |
| ※支部のみ会員:7桁○○-○○-●●●<br>※正会員と支部会員の両方に所属の場合は、<br>正会員をご入力ください | 10.00 L                                      |
| ※半角数字、半角ハイフンで入力してくださ<br>い                                  |                                              |
|                                                            |                                              |
| 会社名 📲                                                      | ご自身の所属する勤務先名をご入力ください。個人事業主等の方は、「無所属」とご入力ください |
|                                                            |                                              |
| 郵便番号                                                       | てから住所を入力                                     |
| # 3 c a                                                    |                                              |
| \$P 24.73 YK                                               |                                              |
| 住所1                                                        |                                              |
|                                                            | 組織等に所属していない場合は、連絡先と同じ住所をご入力ください。             |
| 住所2(建物名等)                                                  |                                              |
|                                                            |                                              |
| 電話番号                                                       |                                              |
|                                                            | 本市以以高が理由込備をあるカーマイゼキリ、                        |
|                                                            | えたが必要で連用で勝考て八ガレミトにさい                         |
|                                                            |                                              |
| 変更理由・備考 📲                                                  |                                              |
|                                                            |                                              |
|                                                            |                                              |
|                                                            | Click                                        |
| o                                                          | 戻る 変更を依頼する 〇                                 |

| 見本では、自宅住所(転居<br>のため)を変更します。       |
|-----------------------------------|
|                                   |
| <section-header></section-header> |

確認ポップアップ画面が表示されたら、【OK】ボタンをクリックまたタップしてください。 ※ポップアップの表示は、お使いの環境により異なります。

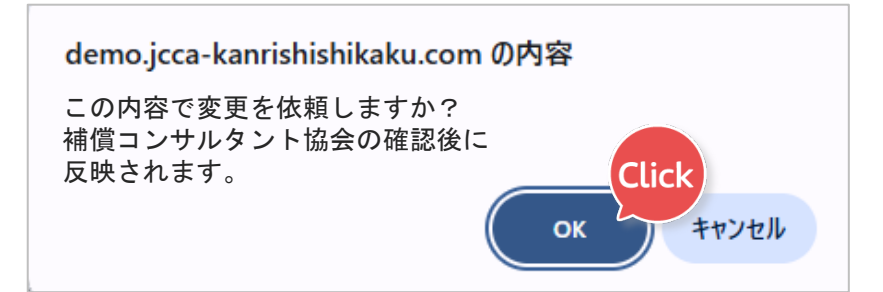

# ■変更内容を確定させる

変更依頼情報に間違いがないか確認します。(赤いセルの部分) 間違いがなければ【この内容で確定する】ボタンをクリックまたはタップしてください。

| 補償コンサルタント情報     | 文王司曰           | → 保有資格 | -     | 82 |
|-----------------|----------------|--------|-------|----|
|                 |                |        |       |    |
| 中込者情報をご確認ください。  |                |        |       |    |
| 以下の内容でよろしければ、「こ | の内容で確定する」を押してく | ださい。   | Click |    |
|                 |                | この内容で確 | 定する 〇 |    |
|                 |                |        |       |    |
|                 | ſ              | 中 略    |       |    |
|                 |                | · · H  |       |    |
| 変更依頼情報          |                |        |       |    |
| 変更理由・備考         | 転居のため          |        |       |    |
| ステータス           | 未確認            |        |       |    |
| 依頼日             | 2025年5月1       | 日      |       |    |
|                 | 修正前の郵          | 便番号    |       |    |
| 郵便番号            | 新しい郵便          | 番号     |       |    |
|                 | 修正前の都          | 道府県    |       |    |
| 都道府県            | 新しい都道          | 府県     |       |    |
|                 | 修正前の住          | 所      |       |    |
| 住所1             | 新しい住所          |        | Click |    |
|                 |                |        |       | >  |
|                 | € 戻5           | この内容で確 | 定する 🧿 |    |

【この内容で確定する】ボタンをクリックした後、補償コンサルタント協会より メールが送信されます。(次ページ参照) 【この内容の確定する】ボタンは、上部と下部2か所にあります。どちらを押しても内容が確定されます。

変更依頼情報

変更前の情報には、打消し線が 付き、変更後の情報は赤字で表 示されます。

## ■変更申請中

『変更申請内容を確定させると、図のように「変更申請中」の画面に遷移し、 登録されているメールアドレスに下記のメールが送信されます。

|                            | 変更申請中                        |
|----------------------------|------------------------------|
| HOME / 変更申請中               |                              |
| 変更申請中です。 管理者からの承認をお待ちください。 |                              |
| 変更依賴情報                     |                              |
| 変更理由・備考                    | 転居のため                        |
|                            | 中 略                          |
| 郵便番号                       | 現在の値:<br>変更後の値:              |
| 都道府県                       | 現在の値:<br>変更後の値:              |
| 住所1                        | 現在の値:<br><mark>変更後の値:</mark> |
| 住所2                        |                              |
|                            | 中 略                          |
| 会社電話番号                     |                              |
|                            | 変更項目数: 3件                    |

『登録事項変更申請および手数料のご案内』メールを受信後、メールの案内 にしたがい、手数料のお振込み手続きをお願いいたします。

※画像はイメージです。実際のメール画面とは異なります。

| 【日本補償コンサルタント協会】登録事項変更申請および手数料のご案内                                                               |                               |
|-------------------------------------------------------------------------------------------------|-------------------------------|
| 一般社団法人日本補償コンサルタント協会 <shikaku@jcca-kanrishishikaku.cc<br>宛先</shikaku@jcca-kanrishishikaku.cc<br> | ← 返信  今 定信  今 全員応返信 → 転送 ···· |
| 平素よりお世話になっております。                                                                                |                               |
| 一般社団法人 日本補償コンサルタント協会でございます。                                                                     |                               |
| このたび、補償業務管理士としてご登録いただいている内容に変更がある旨、マイページよりご申請                                                   | 青いただきました。                     |
| 該当の申請に伴い、登録事項変更手続きには手数料が発生いたします。<br>下記のとおり、お手続きをお願いいたします。                                       |                               |
| 【登録事項変更甲請に係る手数料】                                                                                |                               |
|                                                                                                 |                               |
| 中 略                                                                                             |                               |

# ■変更申請 承認完了

協会にてお振込みを確認後、申請内容の承認を行います。 承認されると、『登録事項変更申請承認完了のお知らせ』のメールが送信されます。

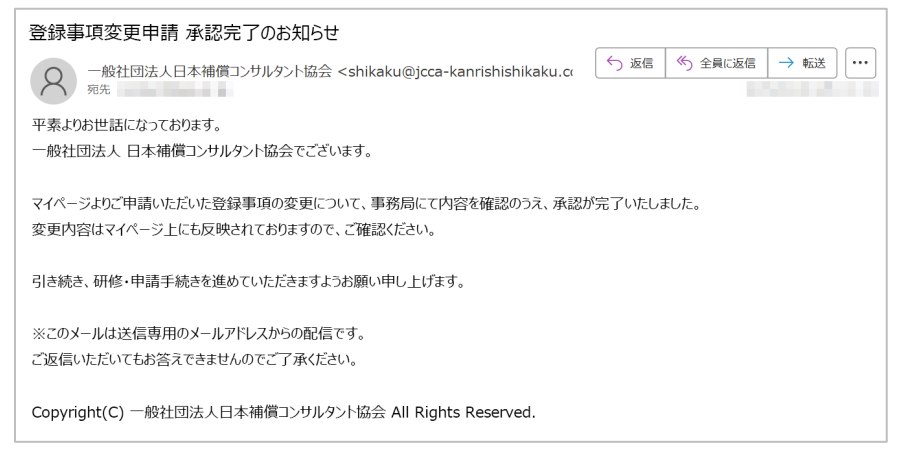

マイページTOPに戻り、引き続き申込手続きを行ってください。

# ■申込者情報を入力する

申込者情報の登録を行います。入力し終えたら【確認へ進む】をクリックします。

|                     | 申込者情報登                                          | 録                          |
|---------------------|-------------------------------------------------|----------------------------|
| HOME / 申込者情報登録      |                                                 |                            |
| 氏化/性別/生年月日 → 現住所/お電 | 話番号 → 勤務先の情報 →                                  | 保有更格 → 確認                  |
| 申込者情報をご登録くだきい。      |                                                 |                            |
| 氏名/性別/生年月日          |                                                 |                            |
| 氏名 💩 🛪              | 妵 補信                                            | 名 太郎                       |
| フリガナ 📲              | セイホショウ                                          | ४२ ४००                     |
| 性別。●■               | ● 男 ○ 女                                         |                            |
| 生年月日 参■             | <ul> <li>▼をクリックすると、</li> <li>・ ・ 年 -</li> </ul> | プルダウンが表示されます。<br>・ 月 - ・ 日 |
|                     | 次へ進む                                            | lick                       |

#### 氏名/性別/生年月日

**氏名** 常用漢字で入力してください。

# **フリガナ**

カタカナ(全角)で入力してください。

#### 性別

どちらかをクリックしてください。

#### 生年月日

住民票と相違のない様入力してくだ さい。

#### 今年度、共通科目研修を受 講された方へ

今年度の共通科目研修を受 講された方は、共通科目の申 込情報が専門科目研修にも引 き継がれます。

そのため、申込者情報の入力 や顔写真のアップロードは不要 です。

専門科目研修のお手続きは、 共通科目研修の受講後に行う 「受講料の振込」と「振込明細 票のアップロード」から開始となり ます。(P30参照) 必要なタイミングになりましたら、 あらためてご案内いたします。

# ■申込者情報を入力する

申込者情報の登録を行います。入力し終えたら【確認へ進む】をクリックします。

| 込者情報をご登録ください。 |                              |     |
|---------------|------------------------------|-----|
|               |                              |     |
| 見住所/電話番号      |                              |     |
| \$6便番号 ♥Я     | 104-0032         下かり生剤を入力    |     |
| 8道府県 ₽я       | 選択してください マをクリックすると、プリ表示されます。 | レダウ |
| 主所 参я         | 市区町村名、番地を入力してください            |     |
| 主所(建物名等)      | マンション・ビル名等あれば記入してください        |     |
| ■話 壬 号 🔌 🛪    | 03 - 6275 - 2763             |     |
| AX番号          | 03 - 6275 - 2764             |     |

#### 現住所/電話番号

住所は、省略せず正確に入力してく ださい。

#### 郵便番号

ハイフンなし、半角数字で入力した 後、【**〒から住所を入力**】を押下す ると、住所が表示されます。番地を 忘れずに入力してください。

#### 都道府県

選択してください。

#### 電話番号

半角数字で入力してください。 必ず連絡の取れる番号を入力して ください。

# ■申込者情報入力の続き

勤務先情報は、現在、受講者本人の勤務している所(支社、営業所等)の 名称、所在地を入力してください。

自動で郵便番号、住所、電話番号が表示されますので、当てはまるものを選択 してください。(表示されない場合は、直接入力してください。) 入力内容に間違いがないか確認したら【次へ進む】をクリックします。

| R\$/\$8/\$440 → 1           | 10.7/1-T287 - SER.488 - SER EE                                         |
|-----------------------------|------------------------------------------------------------------------|
| 63名務領をご登録ください。              |                                                                        |
| 動務先の情報                      |                                                                        |
| 協会会員委号                      | ※会員番号を2文字以上入力すると、会社名の候補が自動で表示されます。                                     |
| <u> 순</u> 착숙 <del>6</del> ■ | 例 <b>○○</b><br>ご自身の所属する会社をご記入ください。                                     |
| 郭侯委号 🚛                      |                                                                        |
| 都道府県 +=                     | <ul> <li>※ 会員の場合、会社</li> <li>を2文字以上入力</li> <li>ると、自動で表示さます。</li> </ul> |
| 住所 ♣■                       | 市区町村名、番地を入力してください                                                      |
| 住所(建物名等)                    | マンション・ビル名等あれば記入してください                                                  |
| 電話香号 48                     |                                                                        |
| FAX番号                       |                                                                        |
| 教務会での役職                     | 役員を入力してください                                                            |

#### 勤務先の情報

申込者本人の勤務している所(支 社、営業所等)の名称を記入してく ださい。

#### 協会会員番号

- ・CPD番号とは異なります。
- ・協会会員の場合、必ず入力して ください。
- 支部のみ会員を複数加入されている場合は、勤務地に最も近い支部を選択してください。
- 協会会員:5桁○○-●●●
   支部のみ会員:7桁
   ○○-○○-●●●で入力してく ださい。
- 協会会員と支部会員の両方に 所属の場合は、協会会員番号 (5桁)をご入力ください。

#### 会社名

会員の場合、会社名を2文字以上入力すると、会社名候補が表示されます。そこから該当するものを選ぶ ことが出来ます。

#### 勤務先での役職

役職名がない場合は、空欄でも登録を進めることが出来ます。

# ■申込者情報入力の続き

国、地方公共団体等の職員として補償業務に従事した経験が4年以上ある 方は、経験年数に関わらず「経験者である」を選択してください。

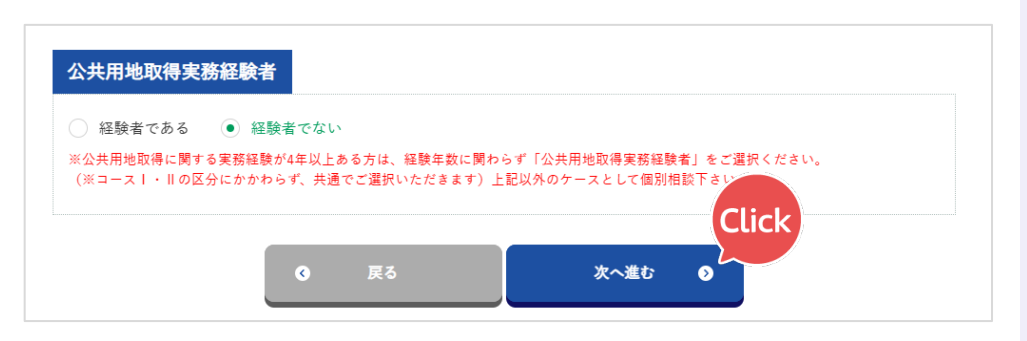

間違いなく入力内容が表示されていることを確認したら、【この内容で確定する】 をクリックします。

# ≰4/世紀/2年月日 → 現世用/2世聖話号 → 世際先の薄量 → 保有異性 → 保有異性 → 単世 #込来挑板をご登録ください。 ※以下の内容でようしければ、「この内容で確定する」を押してください。 **又 又 又 又 又 又 又 ア 又 又 ア ア ア ア ア ア ア ア ア ア ア ア ア ア ア ア ア ア ア ア ア ア ア ア ア ア ア ア ア**

【この内容で確定する】をクリックすると、申込者情報の登録が確定します。 次に、マイページからログインします。→P18へ

#### 公共用地取得実務経験者

公共用地取得実務経験者での経験と、それ以外での経験を合わせて 4年以上の経験となる場合は、様 式4(公共用地取得実務経験者 ではない)で作成ください。

上記以外のケースの方は個別に協 会までご相談ください。

経験の有無により経歴書の様式が 変わります。

- 経験者である・・・・・様式3
- 経験者ではない・・・・様式4

#### 修正が必要な場合

確定前に、【戻る】ボタンをクリック すると、前のページに戻ることが出 来、修正を行うことが出来ます。

#### 確定後に修正が必要な場合は、

マイページTOP【申込者情報変 更】ボタンから変更申請を行うこと ができます。(P17参照)

# ■確定後の申込者情報の修正

マイページにログイン後、【**申込者情報変更**】ボタンから変更申請を行うことが できます。画面に記載されている注意書き(赤文字)をよく読んでから変更を 行ってください。

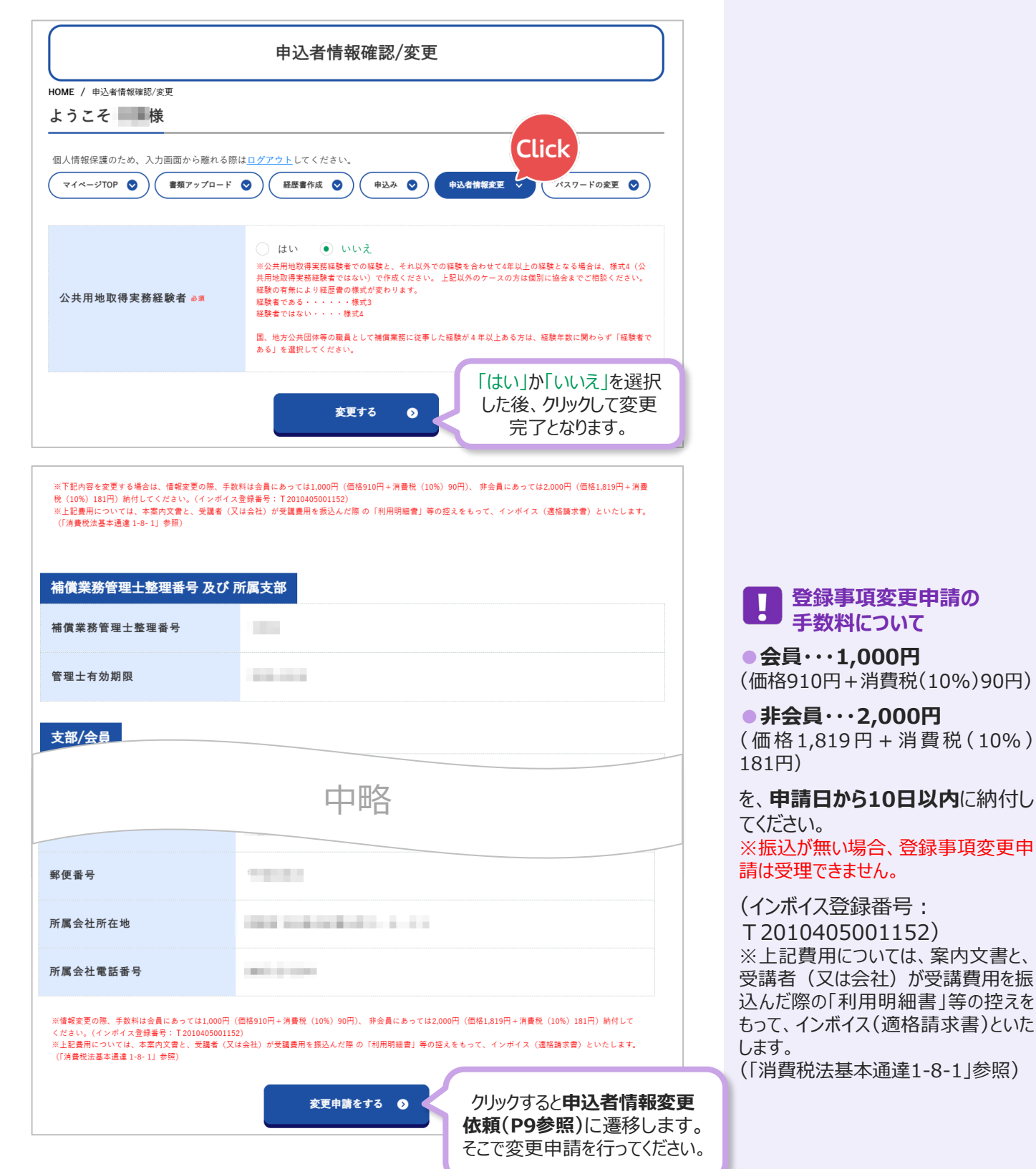

# ■マイページにログインする

マイページへは、2か所から遷移することが出来ます。

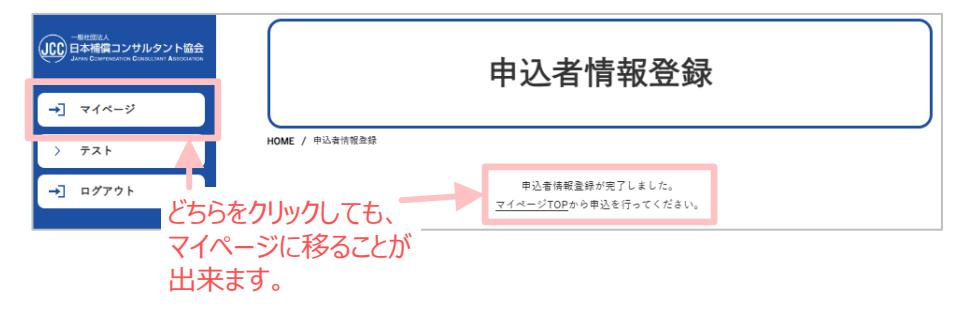

# ■ マイページTOP

マイページでは、各操作へのボタンや、現在のステータス(申込の進捗状況)など が表示されています。

|                                                               | マイページ                   |
|---------------------------------------------------------------|-------------------------|
| HOME / マイページ                                                  |                         |
| ようこそ 様                                                        |                         |
| マイページTOP     ● 載アップロ       次のステップ     登録用証明写真をアップ       現在の状況 | -F                      |
|                                                               |                         |
| 次のステップ                                                        |                         |
| 登録用証明写真                                                       | 登録用証明写真をアップロードしてください。 👔 |
|                                                               |                         |
| 完了済みの項目                                                       |                         |
| 完了済みの項目<br>完了したステップ                                           |                         |

各ボタンの役割

マイページTOP マイページTOP画面へ移動します。

**書類アップロード** 必要書類をアップロードする画面へ 移動します。

#### 経歴書作成

「補償業務経歴(様式4)」や「補償 業務勤務経歴(様式3)」の作成画 面へ移動します。

研修申込

研修の申込申請を行います。

申込者情報変更

申込者情報を確認、変更申請を することが出来ます。

**パスワードの変更** 登録したパスワードを変更します。

#### 次のステップ

**完了したステップ** 完了した操作が表示されていきます。

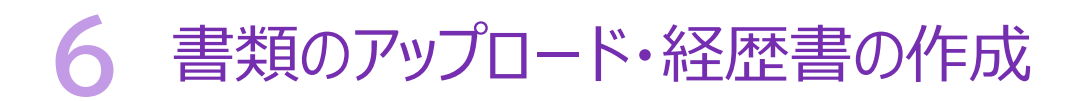

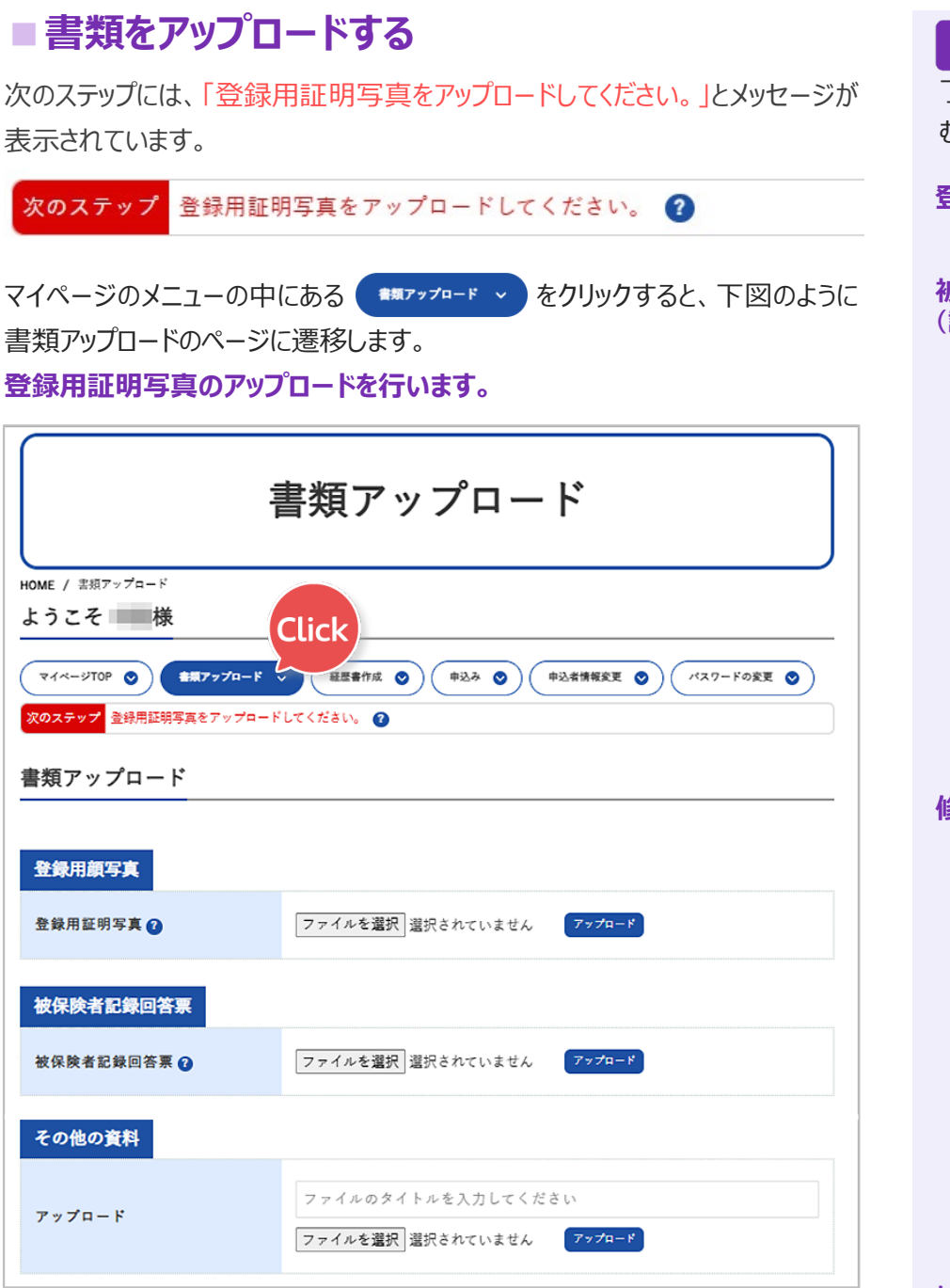

#### 修了者(合格者)リストに該当しない場合について

過去に共通科目研修を修了しており、その研修が有効期間内である方、また は共通科目試験に合格しており、合格の有効期間内である方については、協会 が保有するリストとの照合により、原則として修了証書または合格証書の添付は 不要です。

ただし、申込時に入力された氏名(旧字体・新字体、全角・半角の違い等) や生年月日等に差異がある場合、照合ができず「該当なし」と判定される場合が あります。

その場合には、こちらの画面に修了証書または合格証書の添付欄が表示されますので、画面の案内に従って、該当する書類をアップロードしてください。

・ 必要書類のアップロードが完 了していないと、研修の申込に進 むことが出来ません。

#### 登録用証明写真

次ページ参照

#### 被保険者記録照会回答票 (詳細→P21)

- 公共用地取得実務経験者 (民間事業者在籍中)
- 出向者
- 作成する「補償業務経歴」の 証明印が前に在籍していた会 社の代表者の場合
- ・総合補償部門の受講申込者 アップロードする際は、保険者番 号、被保険者等記号、番号等を 読み取れない様に塗りつぶしてく ださい。

#### 修了証書·合格証書

- 過去に共通科目研修を修了している方、または共通科目試験に合格している方で、修了者リストに該当しない場合
- ファイル形式はPDF、JPEG、 PNGいずれか、容量3MB以下 でご用意ください。
- アップロードする際は、氏名、生 年月日、試験合格日など必要 事項が確認できるようにしてくだ さい。

## 補償業務管理士登録証

#### (表面の写し)

コースⅢでお申込の方は、おもて 面のみをアップロードします。

#### その他の資料

他、追加で必要な資料をアップ ロードしたり、アップロードする場所 が足りない場合に使用してください。

# ■登録用証明写真のアップロード

登録用証明写真のアップロードを用意します。アップロードできる画像は、JPEG 形式またはPNG形式で、容量は3MB以下まで送ることが出来ます。

1 【ファイルを選択】をクリックします。

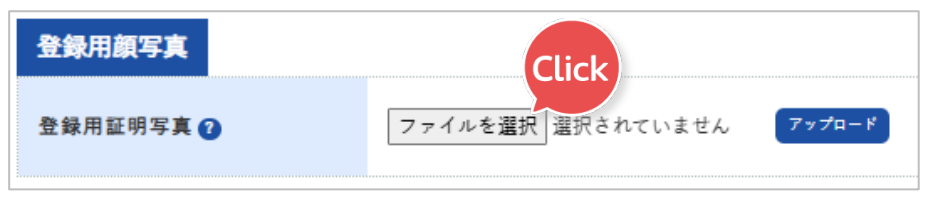

2 ファイル選択の画面から、アップロードする画像を選択し、【開く】をクリックします。

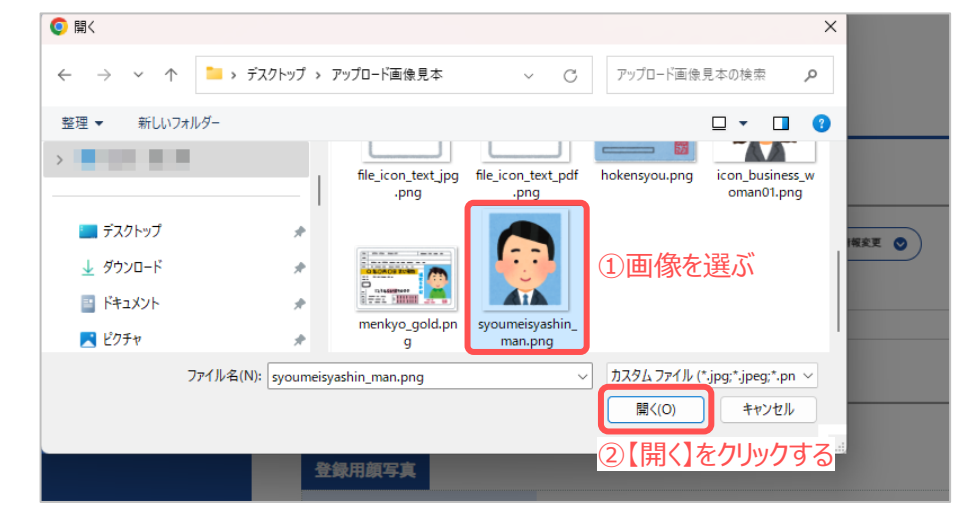

3 アップロードする画像のファイル名が表示されたことを確認してから、 【アップロード】ボタンをクリックします。

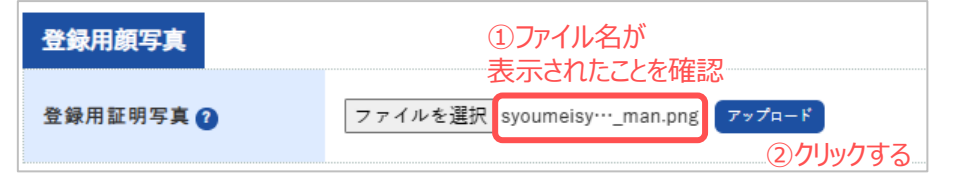

4 アップロードが成功すると、画像のプレビューが表示されます。

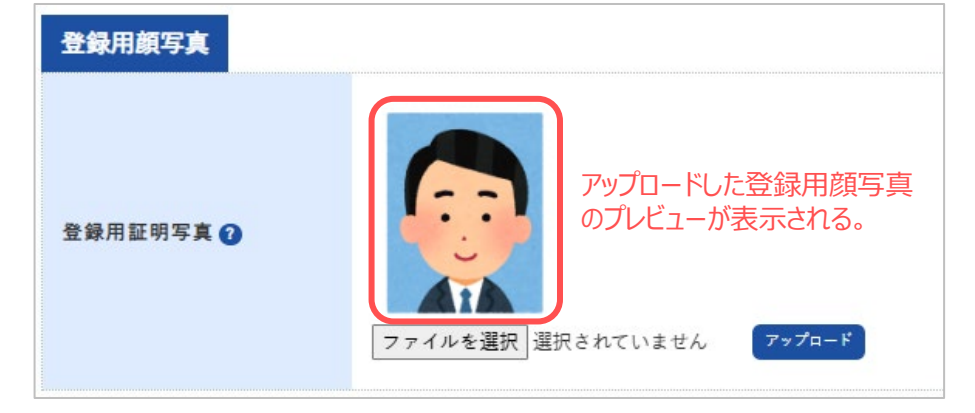

すでに同じ項目に画像をアッ プロードされている場合は、後から アップロードした画像に上書きされ ます。

証の写し」の提出は必要なくなりま した。

令和7年度からは、「保険

よらかじめ、アップロードする 資料をスキャンや撮影等をし、パソ コンやスマートフォンに取り込んでお きましょう。

#### 登録用証明写真

受講票に添付される顔写真を アップロードします。 【使用できる写真】

- ・脱帽、上半身、正面を向き、 表情が認識できるもの
- 6か月以内に撮影したもの
- JPEG、PNG形式
- 3MB以下の容量

# 書類のアップロード・経歴書の作成

5 被保険者記録照会回答票が必要な方は、同様の手順で資料をアップロード していきます。

※アップロードする際は、保険者番号、被保険者等記号、番号等を読み取れ ない様にマスキング(塗りつぶし)を施したうえで操作を行ってください。

| 被保険者記録回答票                                                                                          |                   |        |
|----------------------------------------------------------------------------------------------------|-------------------|--------|
| 被保険者記録回答票 🕜                                                                                        |                   |        |
| ※保険証や運転免許証の写しは不要です。<br>※誤ってアップロードしてしまった場合は<br>訂正用の面像を再アップロードし、上書さして<br>ください。<br><mark>訂正用≦合</mark> | ファイルを選択 選択されていません | 7778-8 |

必要な書類のアップロードが完了すると、「次のステップ」が下図のように表示され るので、経歴書の作成へ進みます。

次のステップ 4年以上の経歴書作成を行ってください。 🕜

#### 被保険者記録照会回答票 (写し)のアップロードが必 要な方

- 公共用地取得実務経験者 (民間事業者在籍中)
- 出向者

• 作成する「補償業務経歴」の証 明印が前に在籍していた会社の 代表者の場合

#### 被保険者記録照会回答票 とは

日本年金機構が発行する書類で、 過去の年金加入履歴が記載され ています。これにより、どの年金制 度に加入していたかや、勤務して いた会社の情報を確認できます。

「ねんきんネット」から電子版をご自 宅のパソコンなどで確認することが 出来ます。

参照元:ねんきんネット「電子版 被 保険者記録照会回答票とは?| https://www.nenkin.go.jp/n\_ net/introduction/questionnaire .html)

被保険者記録照会回答票のアッ プロードフォームには、保険証の写 しや運転免許証の写しは不要で す。

誤ってアップロードしてしまった場合 は、【訂正用画像】を再アップロー ドし、上書きしてください。

※ 訂正用画像 を押下すると、下記の訂 正用画像をダウンロードすることが出来ます。

> この書類は、誤ってアップロードした ファイルを削除するために 提出しています。
> 内容に誤りがあったため、 上書きいたしました。

本様式については、特に下記事項について留意し、記載例(実施案内P12~)にしたがって 入力してください。

#### 発注者(上段)

土地収用法第3条各号の一に規定する事業を行う者が発注した補償コンサルタント登録規程第2条第 1項の「補償業務を直接請負った業務(元請)しか認められませんので、建設会社、コンサルタント会社、 民間企業、個人等からの発注は業務経歴には加算されません。

#### 補償業務の件名(下段)

契約書の件名では、当該部門の補償業務内容であるか分かりづらい場合は、以下のように収用対象 事業の種類(内容)、当該部門の業務の内容であること等が分かるように適宜補足してください。

(例)(契約書の件名)「国道〇〇号線用地調査等業務」

#### 土地調査部門

国道〇〇号線道路拡幅工事に伴う××地区土地調査業務(登記簿の閲覧、土地の境界確認、権利者の住所・氏名の確認。)

#### 土地評価部門

国道〇〇号線道路拡幅工事に伴う××地区土地評価業務(標準地評価及び比準業務)

#### 物件部門

国道〇〇号線道路拡幅工事に伴う××地区用地調査業務(非木造建物及び立木等調査算定を 含む。)

#### 機械工作物部門

国道〇〇号線道路拡幅工事に伴う××地区支障物件調査業務(〇〇工場設備調査算定業務)

#### 営業補償·特殊補償部門

国道〇〇号線道路拡幅工事に伴う××地区用地調査業務(〇〇商店営業休止補償調査算定業 務を含む。)

#### 事業損失部門

国道〇〇号線道路拡幅工事に伴う××地区家屋調査業務(電波障害影響調査を含む。)

#### 補償関連部門

国道〇〇号線道路拡幅工事に伴う××地区意向調査業務

※業務経歴期間の計算については、年度又は暦年で時点の異なる事例が2以上ある場合、本様式の 終期から始期を差し引いた年月数が実務経験年数となりますが、それを満たさない場合は、それぞれ の業務経歴期間の積み上げとなりますのでご注意ください。

※件名の選択に当たっては、所属会社が受注した業務で、必ず申請者本人が担当した業務を記載して ください。(実施規程第21条第3号に抵触するおそれがあります。)

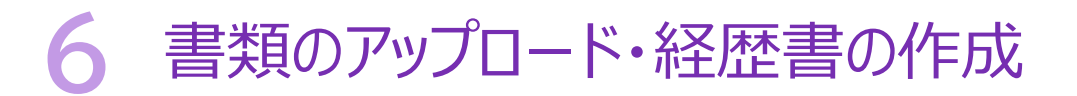

## ■ 経歴書を作成する(様式4:部門別補償業務経歴)

次のステップには、「4年以上の経歴書作成を行ってください。」とメッセージが表示されています。

次のステップ 4年以上の経歴書作成を行ってください。 🕐

マイページのメニューの中にある <sup>経歴書作成</sup> ~ をクリックすると、下図のように 経歴書作成のページの経歴書作成部門一覧が表示されます。 補償業務経歴書を作成します。

1 経歴書を作成する部門の右端の【経歴書作成】ボタンをクリックします。 ※見本では、物件部門の経歴書を作成していきます。 総合補償部門を受講の方は、経歴書の作成は不要です。

【 ? マークに触れた時に表示 されるリンクからも遷移することが出 来ます。

| - 経歴書作成を行う場合は                       | - |
|-------------------------------------|---|
| <sup>H</sup> <u>こちら</u> からお願いいたします。 | - |
| と行ってください。 🔞                         | - |

| マイページTOP     資料アップロード               田田豊貴介成                申込者 (情報変更               パスワードの変更            次のステップ              4年以上の経歴書作成を行ってください。             ②               ④               ア |      |       |                             |               |
|----------------------------------------------------------------------------------------------------|------|-------|-----------------------------|---------------|
| 経歴書作成 部門一覧                                                                                                    |      |       |                             |               |
| 部門名                                                                                                    | 経歴書  | 合計期間  | ステータス                       |               |
| 土地调查部門                                                                                                    | 0 件  | 0年0ヶ月 | 申込未完了<br>(4年以上の経歴が<br>必要です) | 経歴書作成         |
| 土地評価部門                                                                                                    | 0 件  | 0年0ヶ月 | 申込未完了<br>(4年以上の経歴が<br>必要です) | 経歴書作成         |
| 物件部門                                                                                                    | 0 件  | 0年0ヶ月 | 申込未完了<br>(4年以上の経歴が<br>必要です) | CLIC<br>経歴書作成 |
| 機械工作物部門                                                                                                    | 0 (‡ | 0年0ヶ月 | 申込未完了<br>(4年以上の経歴が<br>必要です) | 経歴書作成         |
| 営業補償・特殊補償<br>部門                                                                                                    | 0件   | 0年0ヶ月 | 申込未完了<br>(4年以上の経歴が<br>必要です) | 経歴書作成         |
| 事業損失部門                                                                                                    | 0 件  | 0年0ヶ月 | 申込未完了<br>(4年以上の経歴が<br>必要です) | 経歴書作成         |
| 補償関連部門                                                                                                    | 0件   | 0年0ヶ月 | 申込未完了<br>(4年以上の経歴が<br>必要です) | 経歴書作成         |

# 書類のアップロード・経歴書の作成

2 経歴書を入力する勤務先名には、申込登録時に入力した会社名と、代表 者名がすでに表示されています。 変更等がなければ、このまま【経歴書を追加する】をクリックします。

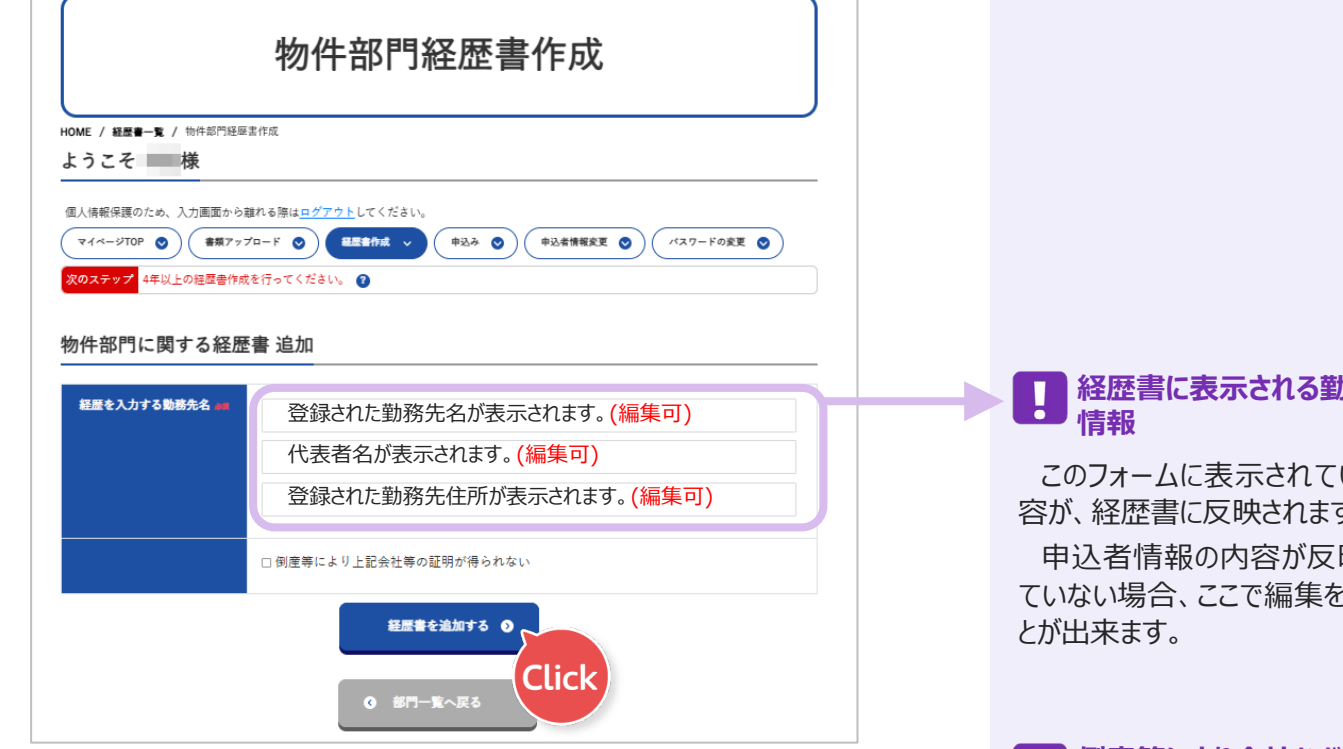

※経歴を入力する会社が倒産している場合は、以下の操作をします。

| ①チェック<br>を入れる | 2 何産業により上記会計業の証明が得られない                   |
|---------------|------------------------------------------|
| Er er er      |                                          |
| 証明予定方法 🚛      | 証明予定方法を選択してください・                         |
|               | 証明予定方法を選択してください                          |
|               | 上司2名以上の連名証明 + 証明者の「被保険者記録照会回答票」(写し)      |
|               | 役員の証明 + 閉鎖事項全部証明書(証明する期間に役員として登記されているもの) |
|               | ②経歴書の<br>証明者を選択する                        |

3 (選択した部門名)部門に関する経歴書 一覧 が表示されたら、 右端にある【内容編集】をクリックします。

| 物件部門に関する経歴書 一覧          |      |          |                     |
|-------------------------|------|----------|---------------------|
| 勤務先名/代表者名/住所            | 入力件数 | 合計期間     | Click               |
| 勤務先会社名<br>代表者名<br>勤務先住所 | 0 (牛 | 合計:0年0ヶ月 | 内容調整<br>PDF出力<br>別款 |

経歴書に表示される勤務先

このフォームに表示されている内 容が、経歴書に反映されます。 申込者情報の内容が反映され ていない場合、ここで編集を行うこ

#### 倒産等により会社などの証明 を得ることが出来ない場合

「その理由書」と、当時在職期 間中の役員または上司2名以上 の連名により証明する必要があり ます。

証明者が、当時在職していた事 の証として、以下のいずれかの添 付が必要です。

- ●上司2名以上の連名証明 ・・・証明者(上司)の「被保険 者記録照会回答票(写し)」
- ●役員の証明

···閉鎖事項全部証明書(証 明する期間に役員として登記さ れているもの)

#### 4 補償業務経歴書を作成します。

関わった案件を、1件ずつ順に記入していき、【経歴を追加する】ボタンを 押下します。

| 勤務先会社名の経歴内容追加                                    |                  |  |  |  |  |
|--------------------------------------------------|------------------|--|--|--|--|
| ※収用対象事業の種類(内容)、当該部門の業務の内容であること等が分かるように入力をお願いします。 |                  |  |  |  |  |
| 開始                                               | - • 年 - • 月      |  |  |  |  |
| <b>#</b> 7                                       | - · · 年 - · 月    |  |  |  |  |
| 养注者                                              | 選択してください ・       |  |  |  |  |
| 補償業務の件名                                          | 補償業務の件名を入力してください |  |  |  |  |
| 業務内容                                             | □ 非木造建物 □ 立木     |  |  |  |  |
|                                                  | □建物 □木造          |  |  |  |  |
|                                                  | □家屋      □その他    |  |  |  |  |
| 経歴を追加する ●                                        |                  |  |  |  |  |
| <ul><li> <li> 経歴書一覧へ戻る</li></li></ul>            |                  |  |  |  |  |

#### 補償業務経歴書へは、元請 業務を記載してください。

#### 発注者

土地収用法第3条各号の一に 規定する事業を行う者が発注

した補償コンサルタント登録規

定第2条第1項の「補償業務を 直接請負った業務(元請)し

か認められませんので、建設会

社、コンサルタント会社、個人

等からの発注は業務経歴には

※土地開発公社は発注者に

加算されません。

含まれません。

(1)時期を入力する

案件の開始時期と終了時期を入力します。年月は、▼をクリックし選択します。

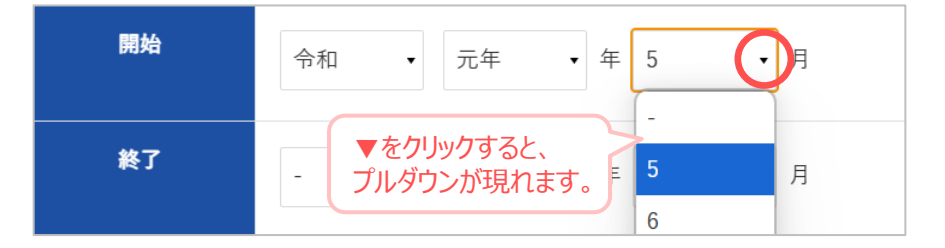

#### (2)発注者を入力する

発注者の入力も、それぞれの項目についている▼をクリックし、該当するもの を正確に選択していってください。

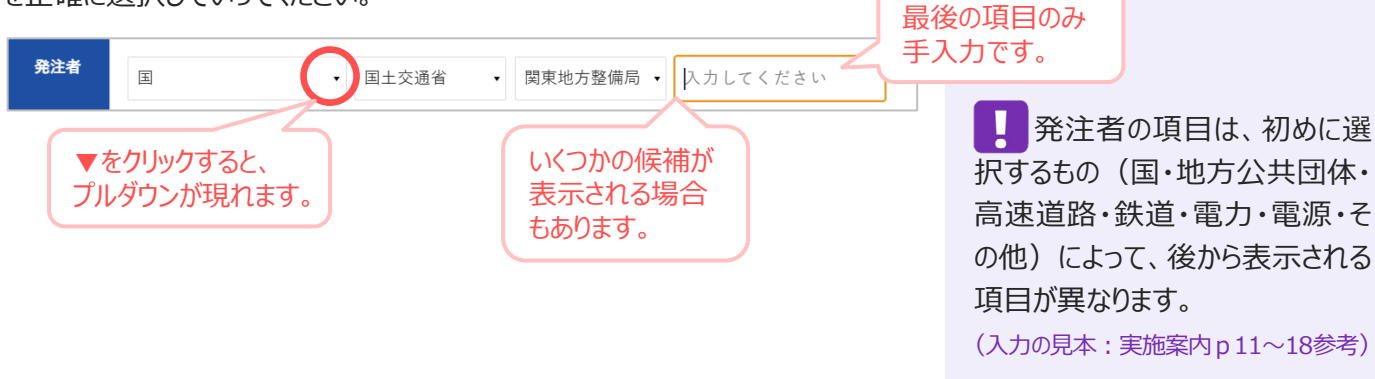

# 6 書類のアップロード・経歴書の作成

#### (3)業務内容を入力する

「補償業務の件名」は手入力で行い、業務に当てはまる項目にチェックを入れます。「業務内容」で、適切な選択肢がない場合は「その他」を選択し、内容が分かるように入力してください。

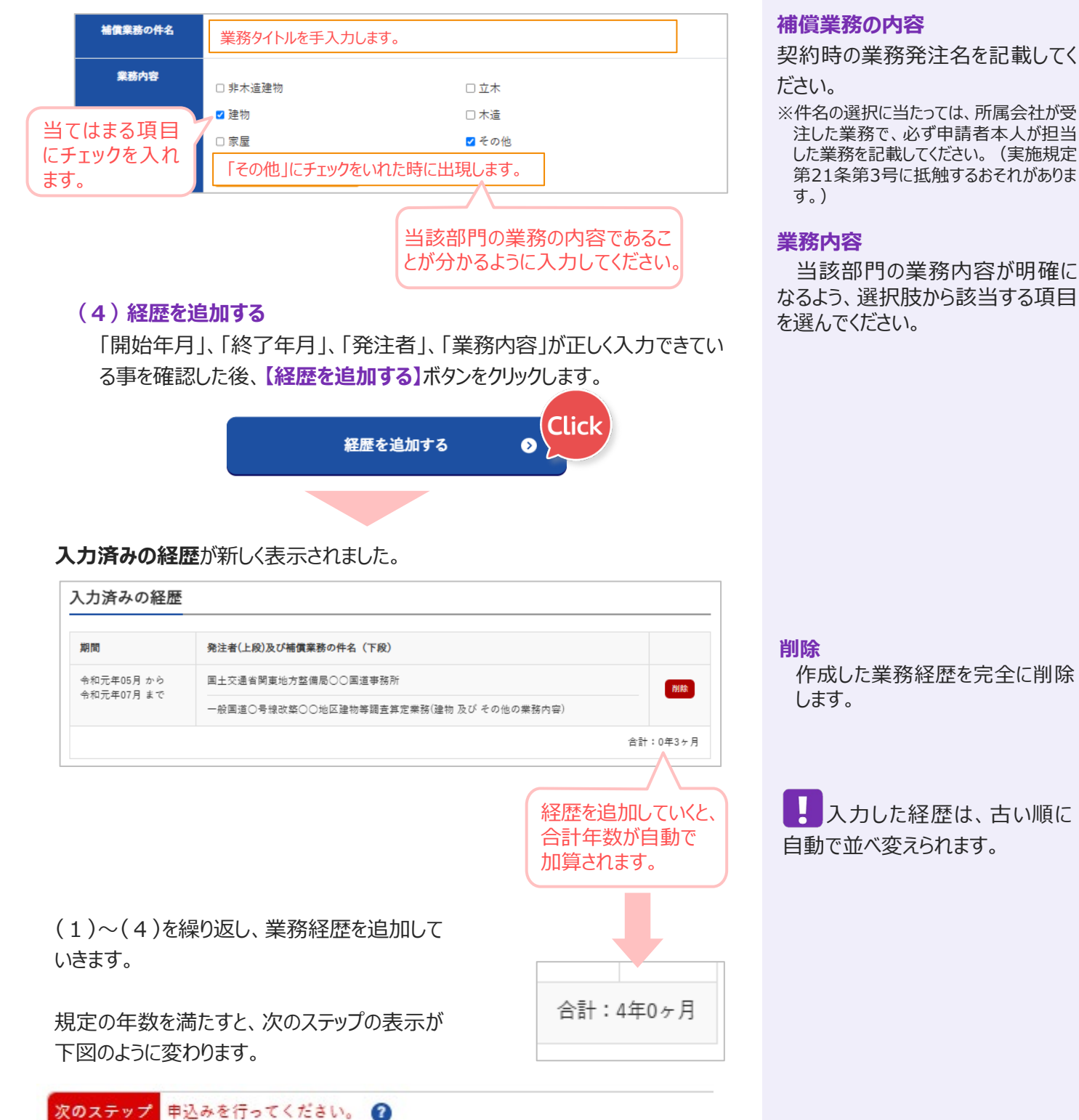

# ■研修を申込む

次のステップには、「申込を行ってください。」とメッセージが表示されています。

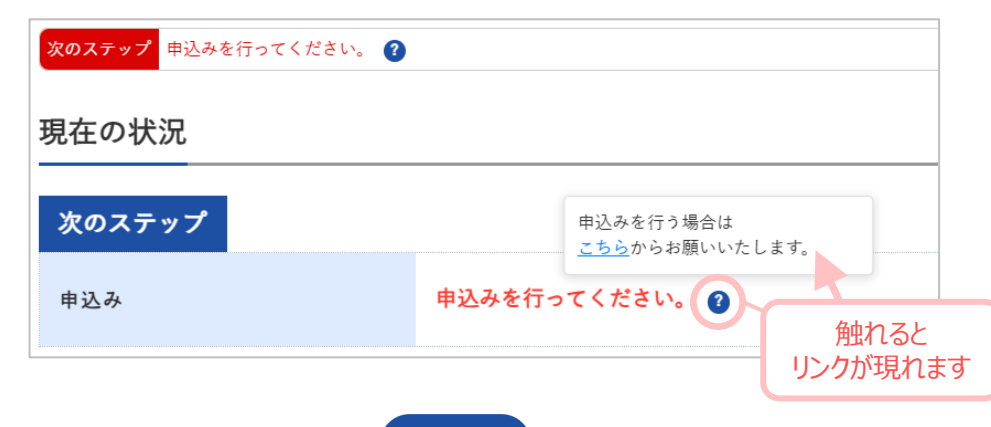

申込み 🗸

現在申込可能な研修

#### 申込み予定の専門科目研修

補償業務経歴書が作成されている 部門について、研修及び試験のスケ ジュールが被らなければお申込いただ けます。

マイページのメニューの中にある
修申込ページに遷移します。

修中込べーンに塗移しま9。

申込む項目にチェックを入れ、【確認】ボタンをクリックします。

| 申込み                                                                                                    |                                                                                                    |
|----------------------------------------------------------------------------------------------------|----------------------------------------------------------------------------------------------------|
| HOME / 申込み<br>ようここ 様<br>個人情報保護のため、入力画面から離れる際は <u>ログフクト</u> してください。<br>マイページTOP ② 全徴アップロード ③ 経歴者作成 ③ 中込み ◆ 心者情報変更 ③ ノ(スワードの変更 ④<br><b>次のステップ</b> 申込みを行ってください。 ②<br>男在申込み中の研修<br>#AMP (# # # # * * * * * * * * * * * * * * *                                                                                                    | ・ 申込む部門は、研修・筆記試 除の口程がまわらない。 たっに注意                                                                                                    |
| <sup>現在申込み可能な研修</sup><br><u> ◆和7年度補償業務管理</u> 画面は共通科目研修の<br><sub>共通科目</sub> しのです。                                                                                                    | 験の日程が里ならないように注意し<br>てください。                                                                                                    |
| 申込み予定の専門部門 ◆           申込み予定の専門部門 ◆           申込み予定の専門部門 ◆           申込み予定の専門部門 ◆           ●込み予定の専門部門 ◆           ●込み予定の専門部門 ◆           ● 込み予定の専門部門 ◆           ● 込み予定の専門部門 ◆           ● 込み予定の専門部門 ◆           ● シス売了 (4年以 *)の提問 # シス売です)           ● コース1 ●           ● コース1 ●           ● コース1 ●           ● コース1 ●           ● コース1 ●           ● コース2 ●           ● (1 コース2 ●           ● (1 コース定) ●           ● (1 コース2 ●           ● (1 コース2 ●           ● (1 コース2 ●           ● (1 コース2 ●           ● (1 コース2 ●           ● (1 コース2 ●           ● (1 コース2 ●           ● (1 コース2 ●           ● (1 コース2 ● | <ul> <li> <b>有効な申込み</b> <ul> <li>             申込受付期限は、2025年5<br/>月1日(木)~6月5日(木)<br/>までです。             </li> <li>             上記の期間以降は、本ページの【確認】ボタンが押下された申<br/>込のみ、有効な申込として受付         </li> </ul> </li> </ul> |
| 【確認】を<br>クリック                                                                                                    | いたします。                                                                                                    |

をクリックすると、下図のように、研

現在申込み中の研修に、申込む研修名が表示されている事を確認します。 ※まだ申込は完了していません!

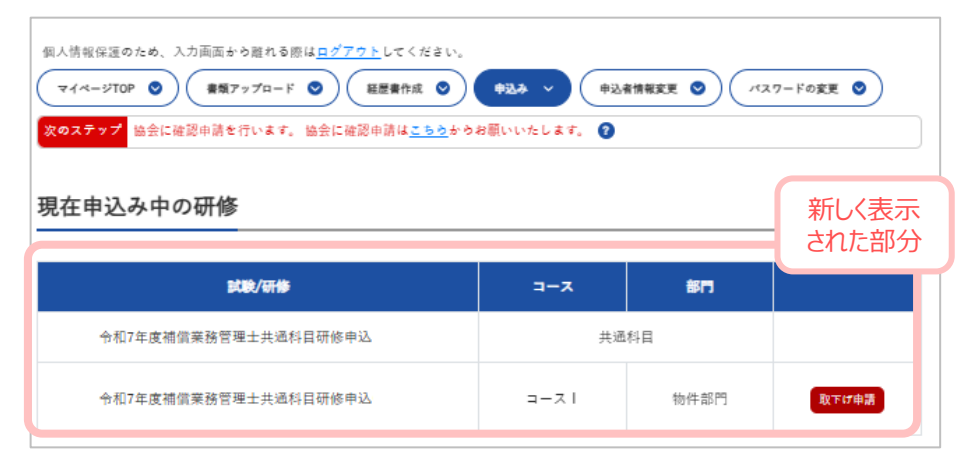

申込を確定させるため、協会に確認申請を行います。

## ■協会に確認申請をする

確認申請は、「次のステップ」のリンクからか、マイページTOPから行うことが出来ます。

マイページTOPにある【次のステップ】には、協会確認申請が可能な試験または 講義名が表示されています。

申込内容に間違いがないかを確認し、【確認申請を行う】をクリックします。

すると、補償コンサルタント協会に補償業務経歴書等の必要書類の確認・講義の申込受付を依頼することが出来ます。

| ようこそ     様       個人情報保護のため、入力画面から離れる際はログアウトしてください。     マイページTOP >       マイページTOP >     要領アップロード ③       変のステップ     協会に確認申請を行います。協会に確認申請はこちうからお願いいたします。 ④       現在の状況 |                                                 |               |                 |    |
|----------------------------------------------------------------------------------------------------|-------------------------------------------------|---------------|-----------------|----|
| 次のステップ                                                                                                    | 協会に確認申請を行います。 下記の申込みで砌<br>「確認申請を行う」ボタンを押してください。 | 内<br>認申!<br>? | 容に間違いた<br>ないか確認 | )ř |
|                                                                                                    | 令和7年度補償業務管理士共通科目研修申込                            | <b></b> ×     | PH J            |    |
| 協会確認申請                                                                                                    | 令和7年度補償業務管理士共通科目研修申込                            |               | 物件部門            |    |
|                                                                                                    | 確認申請を行う                                         | • Click       | ¢               | V  |

#### 現在申込可能な研修

#### 取り消し申請

申込済みの研修の申請を取り下げる ことが出来ます。

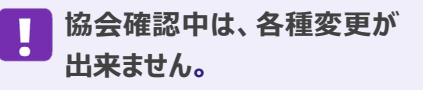

現在の状況のメッセージが「協会確認中」に変わりました。

| 現在の状況  |                           |
|--------|---------------------------|
| 次のステップ |                           |
| 協会確認中  | 協会確認中です。完了後メールにてご連絡いたします。 |

協会確認完了後、登録してあるメールアドレスに「研修申込承認のお知らせ」 および「受講料振込依頼」が送信されます。

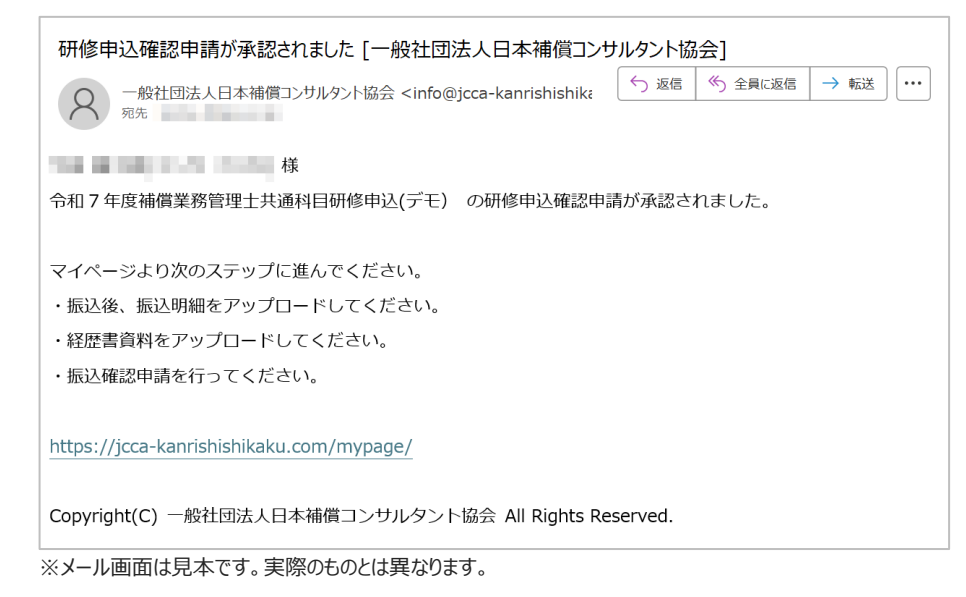

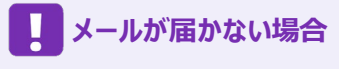

メールアプリ内のごみ箱や迷惑メール フォルダをご確認ください。

# ■申込申請の差し戻しについて

協会で確認中に業務経歴書等に不備があった場合、申請が差し戻される場合があります。 その際は、メールでお知らせされますので、不備のあった箇所についてご確認いた

だき、訂正対応をお願いいたします。

再申請は、P25「研修を申込む」からを参考に行ってください。

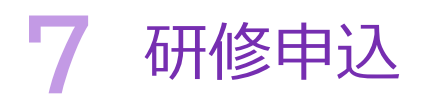

# ■ 受講料の振込確認・経歴書確認資料のアップロード

「申請の受付承認のお知らせおよび受講料振込依頼」のメールが送信された際、 マイページTOPの現在の状況の表示が下記のように変わっています。

<mark>次のステップ</mark>振込確認/動務先資料をアップロードしてください。 アップロードは<u>こちら</u>からお願いいたします。

#### ■受講手数料の振込確認

受講料の払込手続きが完了した後、振込明細票の画像をマイページTOPの 【お振込み】からアップロードします。

| お振込み   |                                                 |
|--------|-------------------------------------------------|
| 振込先    | 正会員…40,000円 その他…50,000円<br>※登録内容によって金額表示が異なります。 |
| 振込確認書類 | 振込金額が40,000円でない場合は、その金額と理由を記載してください。            |
|        | ファイルを選択 選択されていません アップロード                        |

#### - アップロードの手順

- ① ファイルを選択 をクリック
- ② 端末からアップロードする画像を選択する
- ③ アップロード ボタンをクリック

アップロードが完了すると、画像のプレビューが表示されます。

| お振込み   |                                                                                                    |
|--------|----------------------------------------------------------------------------------------------------|
| 振込先    | 40,000 円                                                                                                    |
| 振込確認書類 | <ul> <li>振込金額が40,000円でない場合は、その金額と理由を記載してください。</li> <li>アップロードした画像のプレビューが表示されます。</li> <li>アップロードした画像のプレビューが表示されます。</li> </ul> |

#### 今年度、共通科目研修を 受講された方へ

コース I で共通科目研修を受 講された方は、振込確認資料 のアップロードから申込手続きが 出来ます。

※経歴書確認資料は、共通科目研 修申込み時のものが引き継がれるため、 不要となります。

# 受講手数料の振込確認

#### 受講料

正会員・・・40,000円 その他・・・・50,000円 ※内訳は、案内書をご確認ください。

#### 振込明細票

 アップロードできる画像形式は、 JPEG形式・PNG形式となります。 あらかじめ、写真に撮っておくかス キャン等をし用意しておきましょう。

#### PDFの振込明細票

セキュリティ設定が施されている PDFの場合、金額が表示されない 場合があります。回避策として、下 記によりご対応ください。

- PDFを印刷してスキャン(画像 化)し、その画像をアップロードす る。
- スクリーンショットで保存し、JPEG やPNGなどの形式で提出する。

再度アップロードする場合、 先にアップロードされている 画像は上書きされます。

### ■ 経歴書確認資料の提出

「補償業務勤務経歴(様式3)」または「補償業務経歴書(様式4)」のアップ ロードを行います。

#### 1 経歴書のPDFをダウンロードする

先に作成してある「補償業務勤務経歴(様式3)」または「補償業務経歴書 (様式4)」をダウンロードします。

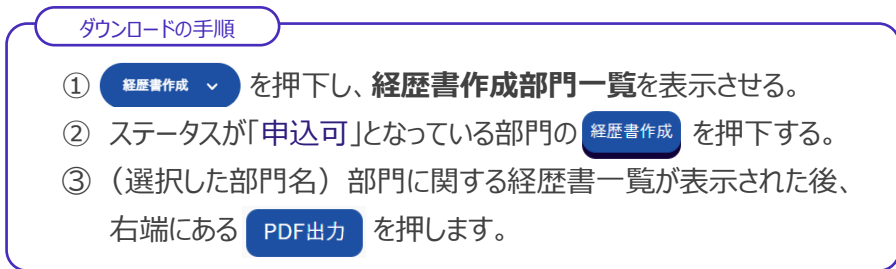

| 勤務先名/代表者名/住所            | 入力件数 | 合計期間                              |                    |
|-------------------------|------|-----------------------------------|--------------------|
| 勤務先会社名<br>代表者名<br>勤務先住所 | 7 件  | 令和元年05月 から 令和5年04月 まで<br>合計:4年0ヶ月 | 内容編<br>PDF出力<br>別除 |

#### 2 経歴書のPDFを印刷する

ブラウザーの別ウィンドウに作成した経歴書のPDFが表示されるので、PDFを 印刷します。

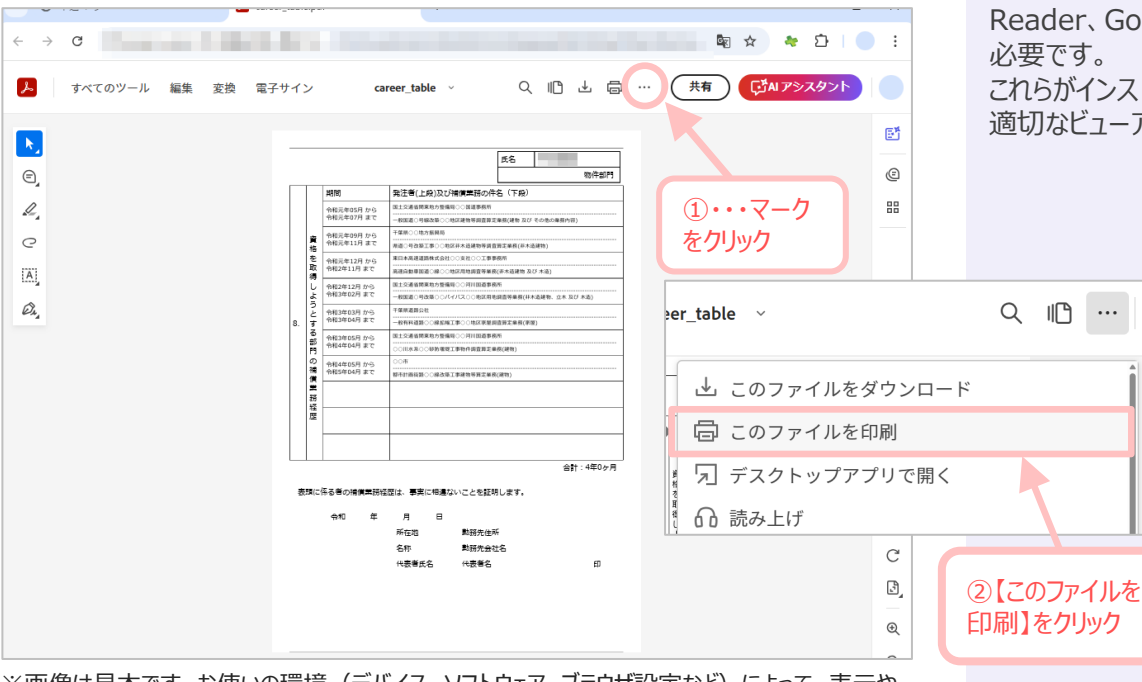

#### 経歴書の証明に時間がかかる 場合

申込期日前に取得した、証明済の 経歴書をアップロードすることが出来ま す。

その場合、【協会振込確認申請】 を行う前に、システム上でも同じ内容 の経歴を入力をする必要があります。

# 日経歴書のPDFのダウンロード 方法

マイページTOPの経歴書確認資料 の項目にある 経歴書のボタンをク リックしても、経歴書のPDFを表示さ せることが出来ます。

#### PDFファイルを閲覧するには、 ソフトウェアが必要です。

PDFファイルを表示するためには、 PDFビューア(例: Adobe Acrobat Reader、Google Chromeなど)が 必要です。

これらがインストールされていない場合、 適切なビューアをご用意ください。

※画像は見本です。お使いの環境(デバイス、ソフトウェア、ブラウザ設定など)によって、表示や 印刷の見え方が異なる場合があります。

#### 3 印刷した経歴書のPDFの証明欄に必要事項を記載する

印刷した経歴書の下部にある証明欄に必要事項を記入します。

必要事項 証明年月日、勤務先所在地、勤務先名称、代表者氏名

|   |     |      |      |     |      |       |              |                | 合計  | :4年0ヶ月    |   |
|---|-----|------|------|-----|------|-------|--------------|----------------|-----|-----------|---|
|   |     |      |      |     |      |       |              |                |     |           |   |
| 表 | 頭に依 | 系る者の | )補償業 | 務経歴 | 歴は、事 | 実に相違な | いことを証明しま     | す。             |     |           |   |
|   |     | 令和   | 7    | 年   | ●月   | ●日    | ※所在地、名が自動で表示 | 称、代表者<br>されます。 | 名、は | は登録したもの   | ) |
|   |     |      |      |     | 所在地  | !     | 勤務先住所        |                |     |           |   |
|   |     |      |      |     | 名称   |       | 勤務先会社名       |                |     | 所属長印      |   |
|   |     |      |      |     | 代表者  | 氏名    | 代表者名         |                |     | ま印た は     |   |
|   |     |      |      |     |      |       |              |                |     | 会社朱印      |   |
|   |     |      |      |     |      |       |              |                |     | $\square$ |   |

4 証明済み経歴書をスキャンし、アップロードする

マイページTOPに戻ります。

経歴書確認資料に申込部門名と勤務先名称が表示されている事を確認します。

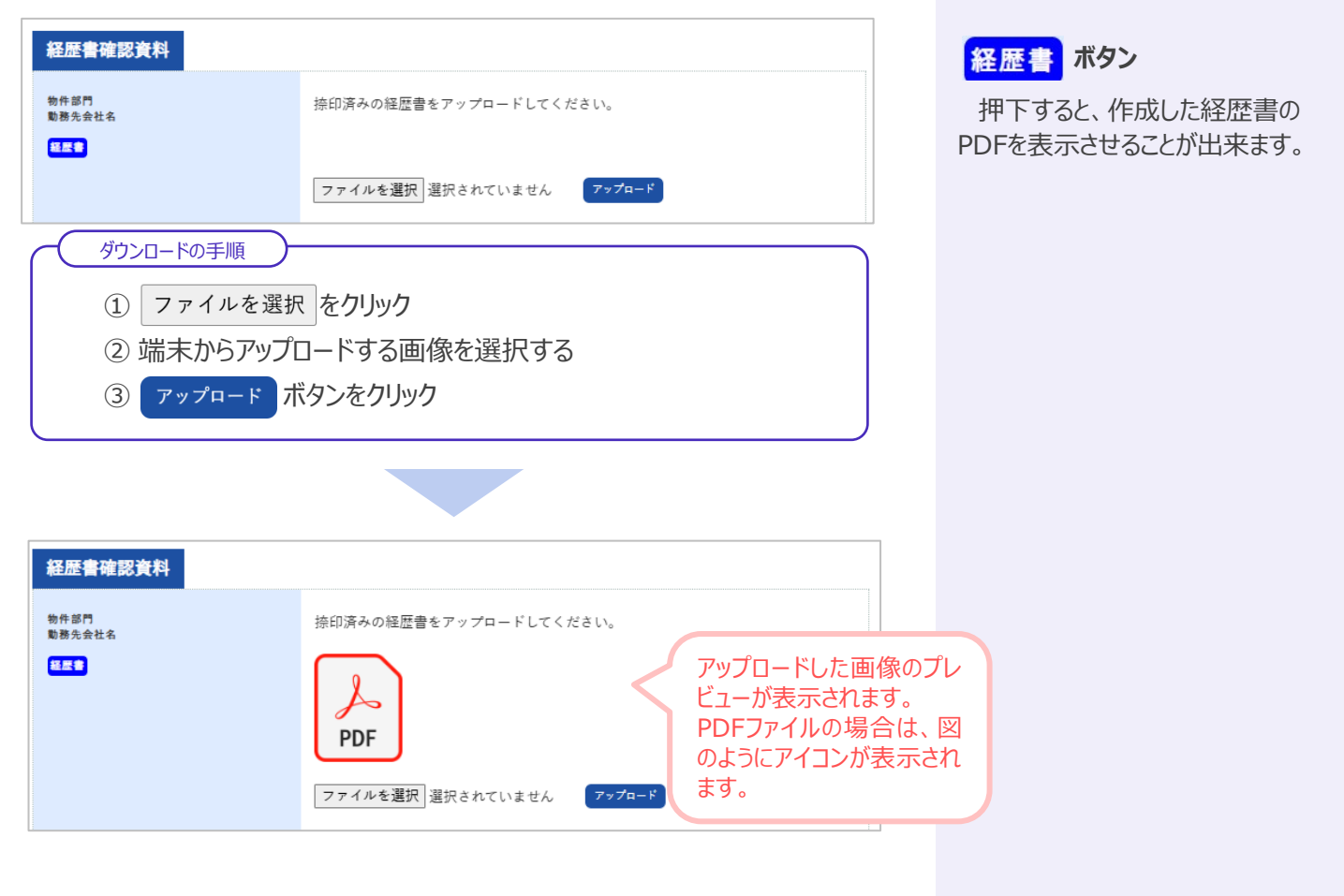

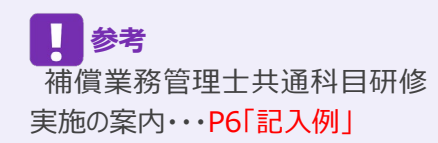

#### 5 倒産等をした会社での経歴書を作成する場合

経歴書を作成する際、「倒産等により会社等の証明が得られない場合」に チェックを入れた場合(P14参照)、経歴書確認資料の表示が下図のよう になります。

■上司2名以上の連名証明+証明者の「被保険者記録照会回答票(写し)」

| 経歴書確認資料                                        |                                                                                           |
|------------------------------------------------|-------------------------------------------------------------------------------------------|
| 物件部門                                           | 経歴書をアップロードしてください。                                                                         |
| 8年間<br>上司2名以上の連名証明 + 証明者の「被保<br>険者記録面会回答系」(写し) | ファイルを選択<br>選択されていません アップロード<br>上司2名以上の連名証明書類をアップロードしてください。 <del>異料ダクンロード</del>            |
| 一人目の<br>証明者用                                   | ファイルを選択 選択されていません アップロード<br>●証明者の「被保険者記録照会回答票」(写し)をアップロードしてください。                          |
| 二人目の<br>証明者用                                   | ファイルを選択<br>選択されていません アップロード<br>・<br>証明者の「被保険者記録照会回答票」(写し)をアップロードしてください。                   |
|                                                | ファイルを選択<br>選択されていません アップロード<br>その他にアップロードが必要であれば、 <u>貴婦アップロード</u> の「その他の資料」からアップロードして下さい。 |

#### 経歴書

押下すると、「補償業務経歴書」の PDFが新しいウインドウで表示されます。

#### 資料ダウンロード

押下すると、「補償業務経歴書証明 書」のPDFが新しいウィンドウで表示さ されます。 こちらを印刷し、証明者に署名をいた だいてください。

■役員の証明+閉鎖事項全部証明書(証明する期間に役員として登録されているもの)

| 経歴書確認資料                                               |                                                            |
|-------------------------------------------------------|------------------------------------------------------------|
| 物件部門                                                  | 経歴書をアップロードしてください。                                          |
| 11月1日<br>役員の証明 + 閉鎖事項全部証明書(証明す<br>る期間に役員として登記されているもの) | ファイルを選択 選択されていません アップロード                                   |
|                                                       | 位員の証明音類をアップロートしてください。<br>資料ダウンロート                          |
|                                                       | ファイルを選択 選択されていません アップロード<br>                               |
|                                                       | ファイルを選択 選択されていません アップロード                                   |
|                                                       | その他にアップロードが必要であれば、 <u>豊類アップロード</u> の「その他の資料」からアップロードして下さい。 |

■ アップロードする場所が足りない場合

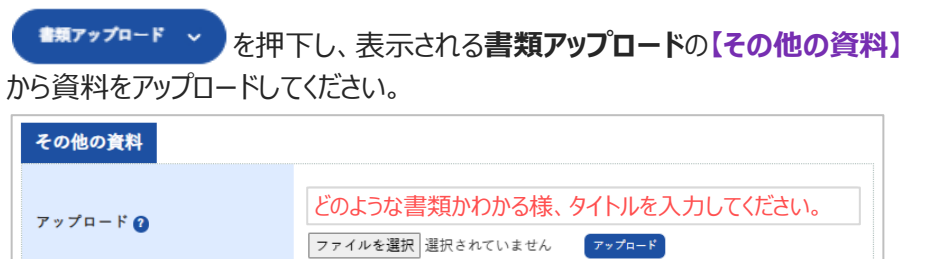

## ■協会振込確認申請

次のステップに表示されている【協会振込確認申請を行う】ボタンをクリックする と、提出書類の確認申請を行うことができます。

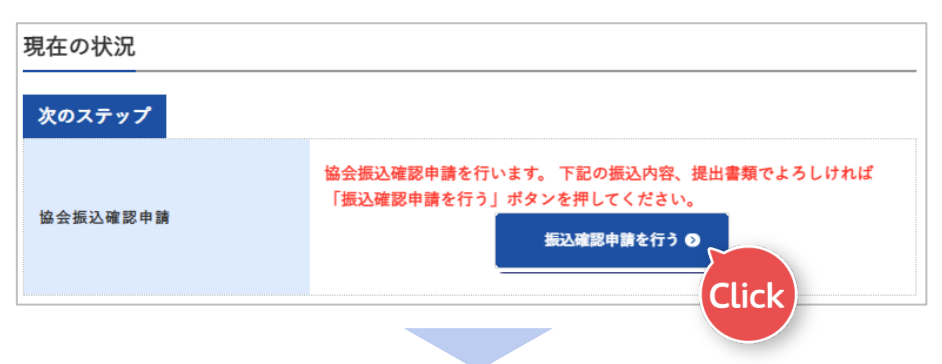

#### 次のステップの表示が【協会振込確認中】に変わります。

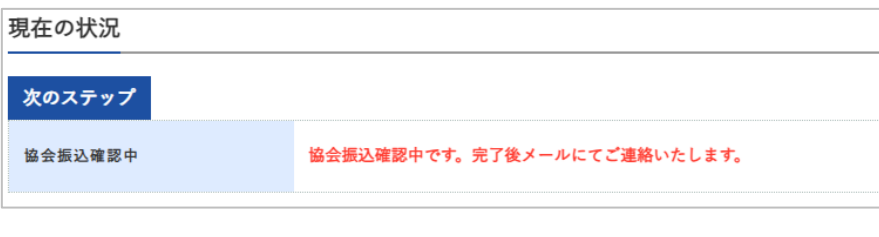

研修当日まで今しばらくお待ちください。

## - 振込確認申請を行う

【協会振込確認申請を行う】ボタン をクリックすると、各種変更は、できな くなります。 ■研修受講

マイページから研修を受講する方法を案内する予定です。

■ 専門科目研修修了証書のダウンロード 研修修了証の取得方法を案内する予定です。